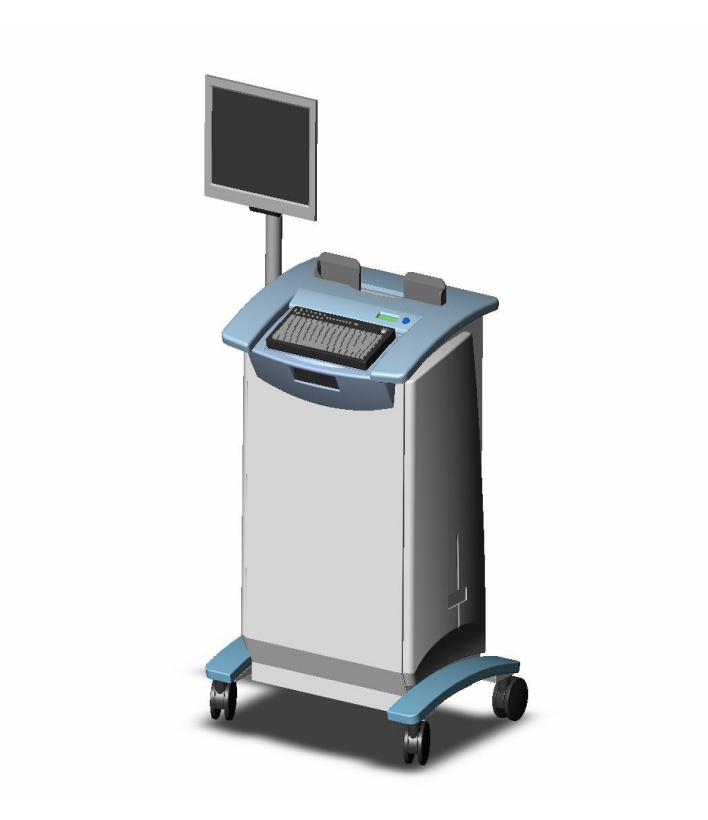

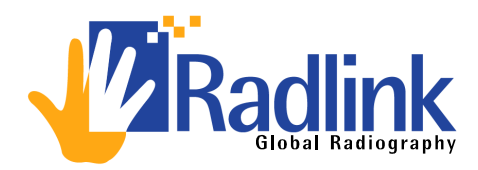

# CR Pro™ Computed Radiography (CR) Scanner USER MANUAL

January 22, 2007 Release 2.0

Reference Only

© Copyright 2007 by Radlink, Inc All rights reserved Printed in USA Specifications and product and/or service offerings are subject to change without notice. The information in this book is provided for informational proposes only. It is subject to change without notice. Radlink, Inc. assumes no liability for any errors or inaccuracies that may appear in this book.

No part of this publication may be reproduced, stored in a retrieval system, or transmitted, in any form or by any means, electronic, mechanical, photocopying, recording or otherwise, without the prior written permission of Radlink, Inc.

The following product names are trademarks of Radlink, Inc.

- CR Pro™
- Pro Image Acquire™
- Pro Image Viewer™
- Pro Image Archive™

Radlink, Inc. 2400 Marine Ave. Redondo Beach, CA 90278 310-643-6900 (phone) 310-643-6906 (fax)

**SAFETY** 

- **SAFETY** Read and follow all warning and safety instructions both in this User Manual and marked on the product. Not following the instructions may be hazardous or illegal.
- LIFTING HAZARD The CR Pro weighs 190 lbs.

Do not attempt to lift the unit by one person. Always seek help from two additional able bodied persons.

Lifting heavy equipment may result in serious injury to personnel,

equipment or possibly adjacent surroundings.

• **POWER –** There are two models of the CR Pro, a domestic and European Model. To avoid damaging your device, be sure the voltage selected matches the required voltage for your Model.

CR Pro Domestic - 110 - 127VAC, 47 - 63Hz, 5.0A Accommodates most of North and South America and Eastern countries such as South Korea and Taiwan.

CR Pro European – 197 - 240VAC, 47 - 63Hz, 3.0A Accommodates most of Europe, the Middle East and the Far East.

• **LASER SAFETY** – The CR Pro is a Class 1 Laser Device which utilizes a 50 mW solid state laser operating at 20 mW. The covers on the CR-Pro and the enclosed inner housing protect the user from direct and indirect exposure when the unit is operating. Under no circumstances are the covers to be removed while the unit has power applied. Removing of the covers should be done only by a qualified technician for servicing.

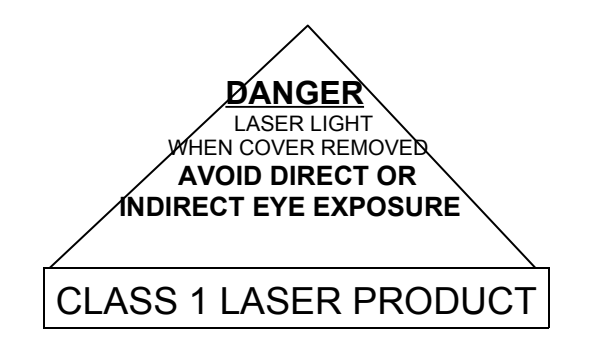

• FCC NOTICE "Declaration of Conformity Information" – This equipment has been tested and found to comply with the limits for a Class A digital device, pursuant to Part 15 of the FCC Rules. These limits are designed to provide reasonable protection against harmful interference in a commercial installation. This equipment generates, uses, and can radiate radio frequency energy and, if not installed and used in accordance with the instructions, may cause interference to radio communications.

Electromagnetic Compatibility (EMC) is the ability of items of electronic equipment to function properly together in the electronic environment.

Electromagnetic Interference (EMI) is any signal or emission, radiated in free space or conducted along power or signal leads, that endangers the functioning ofa radio navigation or other safety service or seriously degrades, obstructs, or repeatedly interrupts a licensed radio communications service. Radio communication services include, but are not limited to, AM/FM commercial broadcast, television, cellular services, r adar, air-traffic control, pager and Personal Communication Services (PCS). These licensed services, along with unintentional radiators such as digital devices, including computers, contribute to the electromagnetic environment.

While this device has been designed and determined to be compliant with regulatory agency limits for EMI, there is no guarantee that interference will not occur in a particular installation. If this equipment does cause interference with radio communication services, which can be determined by turning the device off and on, you are encouraged to correct the interference by one or more of the following measures:

- Re-orient or relocate the receiving antenna.
- Relocate the device with respect to the receiver.
- Increase the separation between the equipment and receiver.
- Connect the equipment to an outlet on a circuit different than that to which the receiver is connected.
- QUALIFIED SERVICE All service must be performed by the factory or by a certified CR Pro field service engineer. There are no user replaceable parts inside the CR Pro. <u>DO NOT</u> remove the covers as internal parts may be damaged, the warranty will be voided and it may be hazardous to your health.
- SPACE REQUIREMENTS The CR Pro has dimensions of 26.5in(67.3cm)(w) x 21in(53.9cm)(d) x 42in(106.7cm) (h). An additional 36 in (92.3 cm) of space should surround the CR Pro to provide access and working space for documents and plate cassettes.

## POWER REQUIREMENTS –

The AC outlet should be dedicated to the CR Pro (no other devices connected to this circuit) to prevent the possibility of injected line noise by other devices.

The CR Pro is fused for 5 amp domestic and 3 amp European. Fuses are located in the AC power input fixture on the back, bottom, right hand side of the CR Pro.

**FUSE** – The input power is fused at the AC power input connector at the bottom, right rear of the CR Pro cabinet. The fuse(s) is located in a box directly above the input connector and is a integral part of the connector assembly. To remove the fuse box, perform the following:

- 1. Turn off power to the device.
- 2. Remove the AC line cord from the connector.
- 3. Using a small flat tip device, insert the tip under the tab at the bottom of the box above the connector and gently pry the box open.
- 4. Inside the box are two (2) fuses as follows:

Domestic100 – 120VAC5A Fuse(s) (standard)European220 – 240VAC3A Fuse(s) (standard)

Replace the fuse(s) with the value required for your model CR Pro scanner and replace the box in its receptacle making sure the box is fully inserted.

Replace the AC line code and turn the power switch on. If the fuse blows again, turn the power switch OFF and immediately call for service.

### • ENVIRONMENT -

Temperature – 60°F (15°C) to 80°F (27°C) Operating 40°F (4°C) to 90°F (33°C) Non-operating Relative Humidity – 20% to 80% non-condensing

Light – Phosphor plates are light sensitive and are erased if exposed to light. The CR Pro cassettes are light protected. However, light can penetrate the CR Pro light seal if bright light or sunlight is directed to the cassette slot on top of the CR Pro. Ambient light in the proximity of the CR Pro should be kept to a minimum.

# TABLE OF CONTENTS

## Preface

## **Chapter 1:** Software Setup and Configuration

## Chapter 2: Operating Instructions, Applications, Gain Tables and Calibration

## Preface

- **THANK YOU –** For purchasing the Radlink CR Pro Computed Radiography Scanner. This manual will assist your certified CR Pro field service engineer in learning all the functions of your CR Pro, from installation through operation. Please read each section carefully.
- **SAFETY** Read and follow all warning and safety instructions in this User Manual and marked on the product. Not following the instructions may be hazardous or illegal.

- **INSTALLATION** The CR Pro should only be install by a Radlink Certified CR Pro field service engineer. Please contact your Radlink authorized dealer.
- **PRESCRIPTION STATEMENT** Federal law restricts the possession of this device to:

A person, or his agents or employees, regularly and lawfully engaged in the manufacture, transportation, storage, or wholesale or retail distribution of such device; or

in the sale by or on the order of a medical practitioner, licensed by the law of the State in which he practices to use or order the use of the device in the course of his professional practice.

# Introduction

The Radlink CR Pro is a radiological device, that scans erasable phosphor plates and transmits the image to an imaging onboard computer for review, archiving or forwarding to other facilities for further evaluation and archiving. The CR Pro handles plates of the following size:

> Inch Standard 10in x 12in (254.0mm x 304.8mm) 14in x 17in (355.6mm x 431.8mm)

The CR Pro's unique design makes it low maintenance as there are no mirrors or galvanometers which are subject to frequent adjustment. Additionally, the CR Pro mechanism is shock mounted to allow for a more reliable operation.

Multiple file formats are supported including TIFF, JPEG, PNG, BMP, DICOM and raw formatted images for both reading and writing.

Multiple images may be sent simultaneously to PACS hosts. The embedded DICOM Spooler handles multiple destinations and has DICOM broadcast capability.

The CR Pro has relatively few connections making the installation process a quick and efficient procedure.

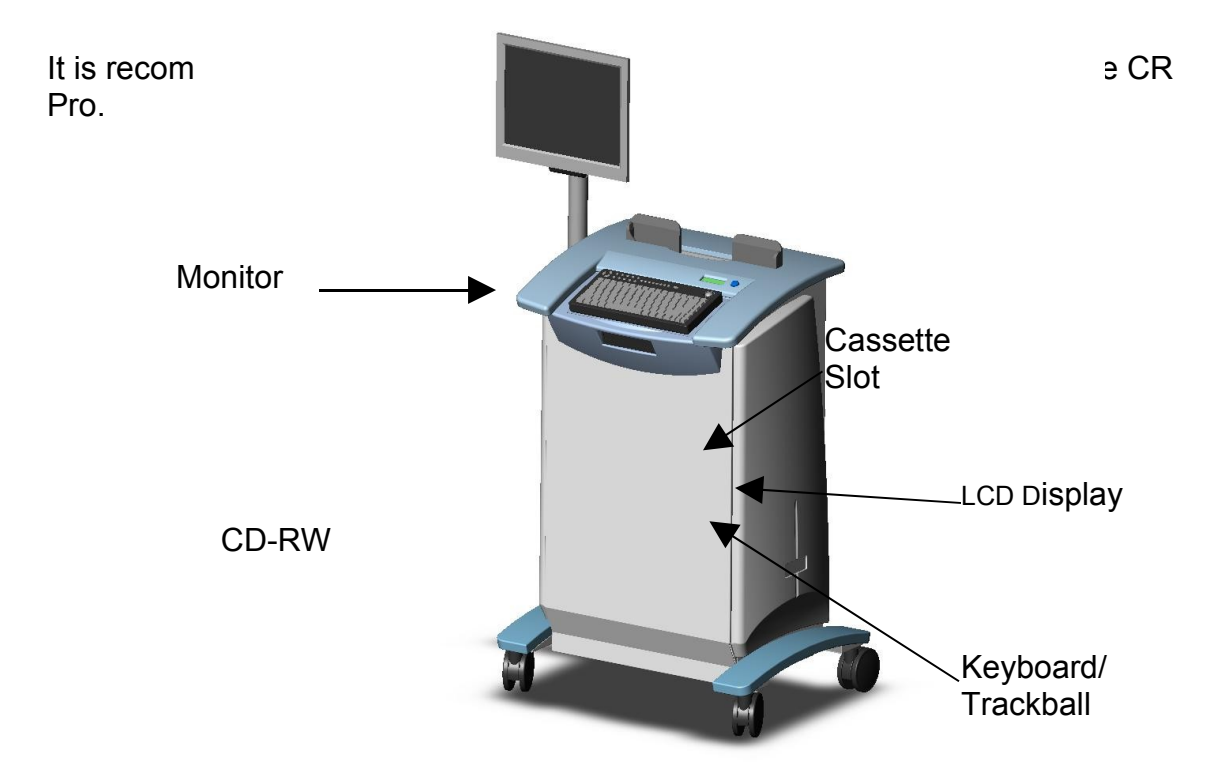

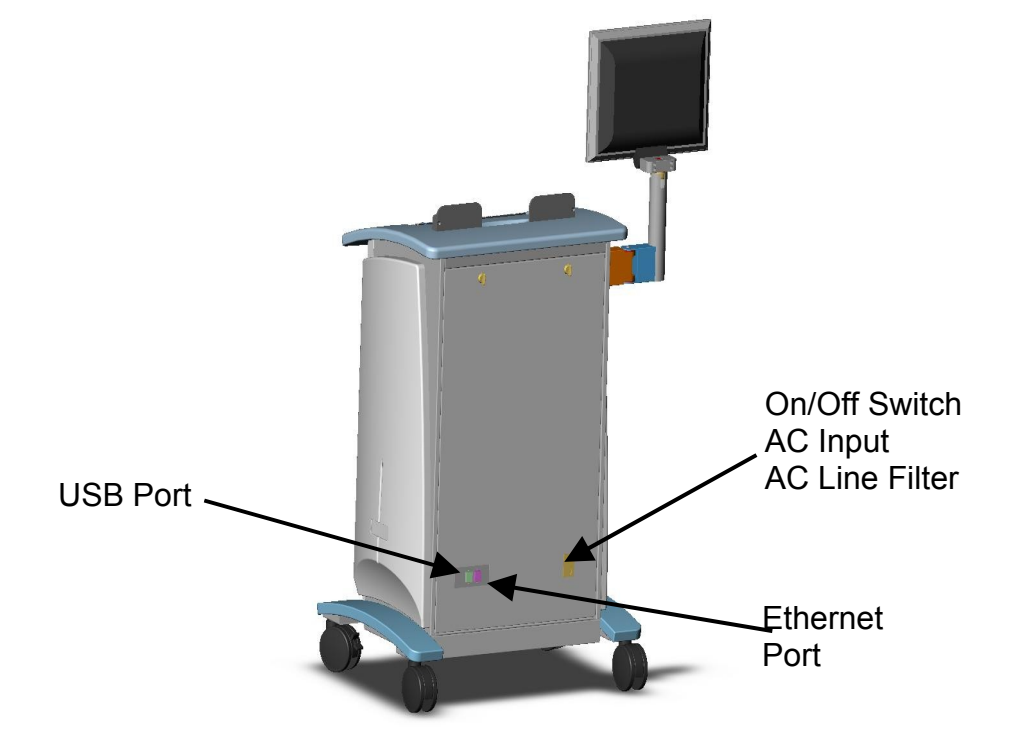

Figure 1-1 – CR Pro Scanner

Figure 1-2 – CR Pro Scanner Rear View **Chapter 2: Software Setup and Configuration** 

## **Radlink Software Installation**

All of the required CR Pro software, applications and driver's are installed at the factory.

## **Radlink** Application Installation Procedures

#### Radlink Clean Install Procedures

Note: The CR Pro is configured with the CR Pro Image Acquire software as part of the manufacturing process and is already installed.

- 1. Double click the "Double Click to Install Radlink" icon. This installs the Radlink application. (Simply inserting the Radlink CD will cause the setup program to automatically run on most machines).
- 2. If you are sending images to PACS servers or other DICOM devices. Contact your PACS administrator for the proper settings.

#### Radlink Update Install Procedures

The following are the installation procedures for updating the Radlink Application to the current Release:

1. From "Add Remove Programs" in the control panel, uninstall the Radlink application then reboot the computer.

- 2. Double click the "Double Click to Install Radlink" Icon on the install CD. This installs the Radlink application. (Simply inserting the Radlink CD will cause the setup program to be automatically run on most machines).
- 3. The Radlink Database will need to be synchronized to your existing Image Archive. Open the Image Acquire Screen and Click "File → Database Maintenance" menu item then click the "Sync. Database" button.
- 4. Periodically check <u>www.radlink.com</u> for software updates. Select Software Updates. Read the release notes for the latest release. If a newer version interests you, you should download the entire release folder to your desktop then double click "Double\_Click\_to\_Install\_Radlink" program in the downloaded folder. This will start the installation process for the updated release.

This completes the Software installation procedure.

| Tools Login                                                 | Confirm X-ray techniques Skull |                |                    |
|-------------------------------------------------------------|--------------------------------|----------------|--------------------|
| Study Date<br>Study Number<br>Series Number<br>Image Number | Cervical                       |                | Shoulder           |
| Zoom                                                        | Chest —                        |                | Elbow              |
| Scanner Status —<br>NO SCANNER                              | Abdomen —                      |                | Forearm            |
|                                                             | Lumbar                         |                | Land               |
| Imaging Workflow                                            | Pelvis                         |                | Hand               |
| Create Study                                                | Thigh ———                      |                | VIEW<br>AP / PA    |
| Create Series                                               | T.                             |                | Lateral<br>Oblique |
| Scan Image                                                  | Shin                           |                |                    |
| QC Image                                                    | 5000                           |                | Medium<br>Small    |
| Change Info                                                 | Foot                           |                | MODIFIERS          |
| Complete Study                                              |                                |                |                    |
|                                                             | l l                            | (nee - AP / PA | A - Medium         |
| Clear Study                                                 | KV: 54                         | G              | rid Type: None 🚽   |
| Image Display                                               | MAS: 35                        |                | Offset: -5911      |
| w 1-                                                        | Distance: 40                   | •              | Gain: 18000        |
| ĽĎ-                                                         |                                |                | Class              |

Figure 2-1 – Confirming The X – Ray Techniques

## Settings

| Body Part            | Major Grouping for display purposes.                                                                |
|----------------------|----------------------------------------------------------------------------------------------------|
| Size                 | This can be "Small", "Medium" or "Large"                                                            |
| kVp                  | The kVp setting at the X-Ray machine.                                                               |
| mAs                  | The milliamp-seconds setting at the X-Ray Machine                                                   |
| Distance             | The distance between the X-Ray tube and the X-Ray cassette.                                         |
| Grid                 | Grid type; Can be 103, 178, or no grid.                                                             |
| Offset<br>Gain Value | Should be set to calculate the Gain.<br>This is the Gain Value as computed from the above settings. |

| Destination Settings                      |                                  |                                        |
|-------------------------------------------|----------------------------------|----------------------------------------|
| Active                                    | Host Alias<br>IP                 | Laptop EFILM                           |
| Laptop EFILM                              | Port                             | 4006                                   |
| Inactive                                  | Client AE Title<br>Host AE Title | EFILM                                  |
| portland<br>Router<br>ServerEfilm<br>ERAD | # Retries                        | Active  Active  Prompt On Send Failure |
|                                           | Network Timeou<br>Protocol:      | nt 5 Seconds<br>DICOM 3.0              |
|                                           | Compression                      |                                        |
|                                           | noCompression                    | <b>M</b>                               |
|                                           | Hew                              | Delete Dicom Ping                      |
| Save                                      |                                  | Cancel                                 |

Figure 2-2 – Destination Settings

**Destination Settings** - The destination settings for networked DICOM devices are shown above. It also has a field called "State" that instructs the software whether or not to send a DICOM image *from the CR Pro to* selected destination(s). Unchecking the State does not turn off communications to the programmed satellite destinations. However; Again the state check box only controls output from the CR Pro to each selected destination.

Active Destinations – This specifies the active hosts that will receive images. All hosts listed in active destinations will be sent images as they are acquired from the CR Pro.

**Inactive Destinations** – Inactive destinations will be ignored and, therefore, will not receive images. This specifies valid host destinations that are not active.

**Host Alias** – A user selected name for a PACS host. This name can be modified by selecting the text in the Host Alias combo box and retyping a new name. Changing the name will not impact DICOM communications. Note that the Host Alias names are the names the user sees in the DICOM Spooler Host combo box.

**IP** – Specifies Internet IP address. Usually a World Wide Web address, i.e. www.radlink.com.com. IP can also be the physical network node address.

**Port –** Specifies the logical port of the PACS server. Radlink is currently using port 107. Other PACS host will have different port assignments.

**Client AE Title –** Specifies the Client User Name. This field is ignored by most PACS.

**Host AE Title –** Specifies the application entity title. Call your PACS administrator for the Host Title. It is case sensitive.

**#Retries** – The router will give up and post an error alert if the transmission failed after the count of 10 retries have been attempted. The default is retry 10 times.

**Prompt on Send Failure? –** An option to the router to not prompt on a s end failure but rather place the DICOM image in the canceled queue after a number of user defined retries. This is important for unattended operation.

**Network Timeout –** The elapsed number of seconds before a network t imeout will be issued when establishing a DICOM association.

**Protocol** – The normal setting "DICOM" is based on the standard DICOM release, and handles various modalities and PACS hosts. The "Radlink" protocol setting supports image compression. The older protocol is based on the RSNA 2000 standard. The protocol setting is "Mallinckrodt". This setting was added to accommodate older PACS hosts. This protocol does not support compression and doesn't support newer modalities.

**Compression –** The compression techniques supported are: noCompression – Save the image uncompressed. jpeglossy – 8 bit Process 1 – This is JPEG 8 bit lossy compression. The default viewer with CD creation is only able to recognize jpeg 8 bit lossy and uncompressed images.

#### **Destination Settings Action Buttons**

**New** – A new host is created by pushing the **New** button. A system generated **Host Alias** will automatically be generated and can be easily modified.

**Delete** – A host can be deleted by pushing **Delete** after selecting the destination to be deleted. If there are DICOM transfers in progress or queued up for that host, they will not be sent. No directories or files are actually deleted with this operation.

**DICOM Ping –** Click the DICOM Ping button to verify that the Destination settings, the network settings, and the PACS settings are correct and the PACS server is accepting associations. If all is well, the following message will be displayed:

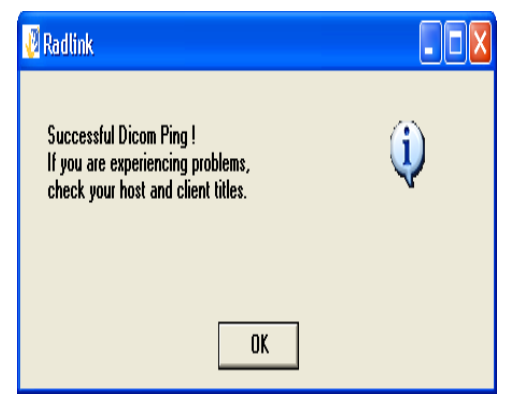

Figure 2-3 – DICOM Ping Success Message

If there are problems, the following message will be displayed:

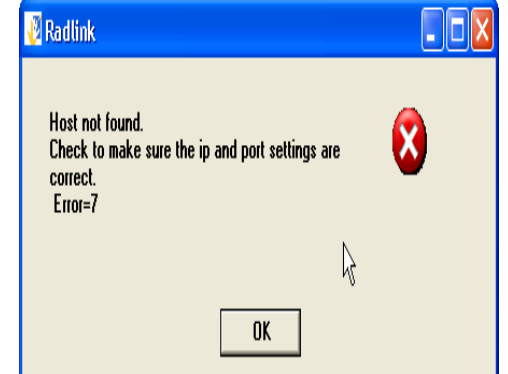

Figure 2-4 – DICOM Ping Error Message

The most typical reason for the error message is incorrect IP and/or Port destination settings. The DICOM Ping button is also present in the Radlink Router destination settings.

## **Router Settings**

The purpose of the Router Scheduler is to postpone DICOM transfers for example, after business hours.

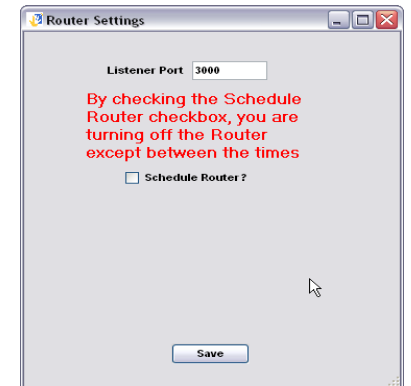

Figure 2-5 – Radlink Router Scheduler

When the check box is checked, the router will cease to send images except between the times selected.

| 🖉 Router Settings                                                                                                    | _ 🗆 🛛 |
|----------------------------------------------------------------------------------------------------|-------|
| Listener Port 3000<br>By checking the Schedule<br>Router checkbox, you are<br>turning off the Router<br>except between the times<br>Schedule Router ? |       |
| Start Time: 5:45:00 AM                                                                                                    |       |
| End Time: 11:45:00 AM 📚                                                                                                    |       |
| Save                                                                                                    |       |

Figure 2-6 – Scheduler Settings

In the above example, the router will only transfer images to the PACS hosts between 5:45 PM and 11:45 PM.

**Listener Port** – The Listener Port is a port on the client machine that the Radlink Router listens to for "Send Status" button clicks. The Listener Port typically should not be changed. If the client already utilizes port 3000 in some other client application, this port setting should be changed to another available client port. If there is a port conflict, the router screen will not appear when the "Send Status" button is clicked. This port is also utilized by Image Acquire for sending images to the router.

| 🦉 Raw File Settings |               |      |
|---------------------|---------------|------|
| Ra                  | w File Format |      |
| Rows                | 1500          |      |
| Columns             | 2048          |      |
| Depth               | 16            |      |
|                     |               |      |
|                     |               |      |
|                     | Save          | R // |

Figure 2-7 – Raw Format Settings

The Raw File Format settings define the settings for reading a file with no header information. The Raw File Format defines the rows, columns, and depth of the raw bitmap image.

#### Raw Format

| Rows –    | Number of rows in a Bit Map file.                           |
|-----------|-------------------------------------------------------------|
| Columns – | Number of Columns in a Bit Map file.                        |
| Depth –   | Indicates the number of gray scale bits (8, 12, 15, or 16). |

| Fire Wall Settings | Fire Wall Settings                                                                          |
|--------------------|---------------------------------------------------------------------------------------------|
|                    | Firewall Information                                                                        |
|                    | Address:                                                                                    |
|                    | I<br>I<br>I<br>I<br>I<br>I<br>I<br>I<br>I<br>I<br>I<br>I<br>I<br>I<br>I<br>I<br>I<br>I<br>I |
|                    | Save                                                                                        |

Figure 2-8 – Fire Wall Settings

The firewall information contains proxy server IP information that is necessary for routing images through the Firewall, if one is present. The fire wall settings are also present in your Internet Explorer browser and can be found by clicking Tools→Options and clicking the connections notebook tab:

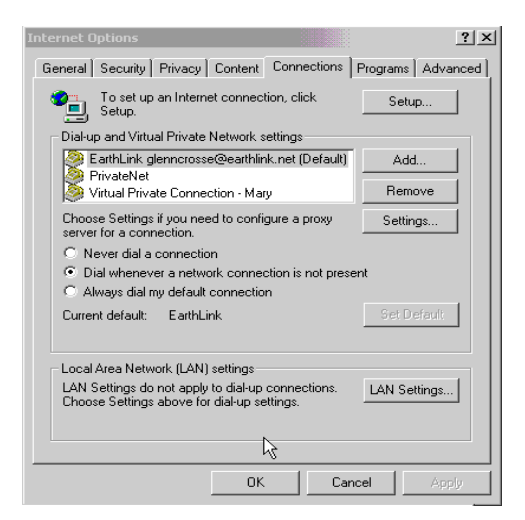

Figure 2-9 – Internet Options Settings

To locate the firewall IP settings, click "LAN Settings...".

| Local Area Network (L#                           | N) Settings                                                                                                    | ? ×                    |  |  |  |
|--------------------------------------------------|----------------------------------------------------------------------------------------------------|------------------------|--|--|--|
| -Automatic configuration                         | n                                                                                                    |                        |  |  |  |
| Automatic configuratio<br>use of manual settings | Automatic configuration may override manual settings. To ensure the<br>use of manual settings, disable automatic configuration. |                        |  |  |  |
| Automatically deter                              | ct settings                                                                                                    |                        |  |  |  |
| 🗌 Use automatic conf                             | iguration script                                                                                                    |                        |  |  |  |
| Address                                          |                                                                                                    |                        |  |  |  |
| Proxy server                                     |                                                                                                    | k                      |  |  |  |
| Use a proxy server<br>dial-up or VPN conr        | for your LAN (These sett<br>lections).                                                                                          | ings will not apply to |  |  |  |
| Address:                                         | Port:                                                                                                    | Advanced               |  |  |  |
| 🔽 Bypass proxy s                                 | erver for local addresses                                                                                                    |                        |  |  |  |
|                                                  |                                                                                                    |                        |  |  |  |
|                                                  | ОК                                                                                                    | Cancel                 |  |  |  |

Figure 2-10 – LAN Settings

Simply copy the Proxy server settings into the Radlink Fire Wall Settings. If no settings are present and you have a Firewall, contact your LAN administrator for the above settings.

It should be noted that the protocols being utilized by the Radlink system are TCP and SOAP. The SOAP protocol uses an extended HTML packet header for communications. Some firewalls do not allow HTML extensions. If that is the case, request your LAN administrator to configure the firewall to allow extended HTML packet headers.

| 🕖 Information E | Display Settings        | - 🗆 🗡  |
|-----------------|-------------------------|--------|
| Displa          | ay Selections           |        |
| 🔽 Na            | me                      |        |
| 🔽 Dar           | te Of Birth             |        |
| 🔽 Par           | tient ID                |        |
| I⊽ Se           | x                       |        |
| ⊡ Ste           | udy/Series/Image Numbe  | r      |
| I⊄ Ste          | udy Date                |        |
| ⊠ Zo            | om                      |        |
| 🗹 wi            | ndow Level Display      | R      |
| Show 5          | Selections C Hide Selec | ctions |
|                 | Save                    | 11     |

Figure 2-11- Information Display Settings

The study information is displayed in the upper left side of the image display area when the "Show Selections" radio button is selected. The items in the study information is selectable by clicking the check boxes as shown above.

#### **Required Fields**

The fields on the "Patient Information Screen" can be set as "Required Fields" by the user of Image Acquire. The settings for required fields can be found by clicking the Settings→Required Fields on the Image acquire main screen:

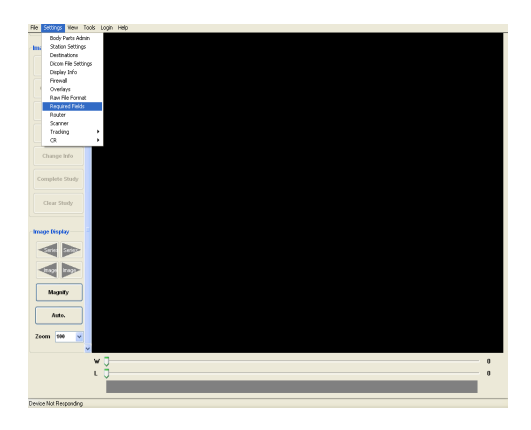

Figure 2-12 – Required Fields Menu Item

The following settings screen then appears:

| 🦉 Requii | ed Field Settings          |              |  |
|----------|----------------------------|--------------|--|
|          | Required Patient Info Fiel | ds           |  |
|          | V Patient Name             | History      |  |
|          | Accession Number           | 🗌 Hospital   |  |
|          | ✓ Patient ID               | Priority     |  |
|          | Study Description          | Status       |  |
|          | Reason For Exam            | 🗌 Exam ID    |  |
|          | Referring                  | Station Name |  |
|          | Birthdate                  | Study Date   |  |
|          | S                          | ave          |  |

Figure 2-13– Required Patient Info Fields

The image acquire application will check for all fields checked above on the patient information screen to ensure that they have been completed. Previously only the "Patient Name" and "Patient ID" were required fields.

#### **DICOM File Settings**

Radlink performs image compression both when saving studies as well as sending to remote destinations. The following figure displays the compression settings associated with saving studies:

| 🖉 Dicom File Settings                                                                                                    | _ 🗆 🔀 |
|----------------------------------------------------------------------------------------------------|-------|
| Compression<br>noCompression<br>peg2000 costless<br>peg2000 costless<br>peg200 costless<br>peg200 costless |       |
| Full Path Name of Viewer to Include:<br>nd Settings\All Users\Documents\eradlink\Viewer\cdViewer.exe                                                                                                    | 7     |
| Save                                                                                                    |       |

### Figure 2-14 – DICOM Save Study Compression Options

The compression techniques supported are: **noCompression** – Save the image uncompressed.

**jpeg2000Lossless** – Save the image using jpeg2000 wavelet lossless compression. The number of bits stored will automatically be the number of bits in the image at the time of the image save. The compression ratio to be expected is typically between 4 and 10 for jpeg2000 lossless compression.

**jpeg2000lossy** – This compression technique utilizes jpeg2000 wavelet lossy compression and achieves compression ratios between 10 and 70. The uncompressed images appear lossless in quality with this compression technique. JPEG2000 will perform 8, 12, and 16 bit compression.

**jpeglossless** – This compression technique uses the common JPEG lossless compression algorithms. The number of bits in the compressed image can be set to 8, 12 or 16 bits. The compressed image typically have a compression ratio of about 5 to one.

**jpeglossy – 8 bit Process 1** – This is JPEG 8 bit lossy compression. One can select a quality factor to control the quality and resulting c ompression ratio. The default quality factor is 90 (quality factor is set between 0 and 100). Rather good compression ratios can be achieved with this compression technique but at the expense of image quality. The uncompressed image will be 8 bit images of varying levels of acceptability.

**jpeglossy – Process 2 & 4** – This is JPEG 12 bit lossy compression. Like jpeg 8 bit lossy compression, the quality factor can be set between 0 and 100. All of the compression algorithms described above are DICOM compliant and will be compatible with PACS servers supporting the DICOM standard for compression. All of the above compression algorithms are supported for creating DICOM Part 10 CD's. However, the default viewer with CD creation is only able to recognize jpeg 8 bit lossy and uncompressed images.

### **Overlay Settings**

Color and Font settings are provided for Calipers, Annotation, and Measurements. One changes the color by selecting the Menu Item

Settings→Overlays:

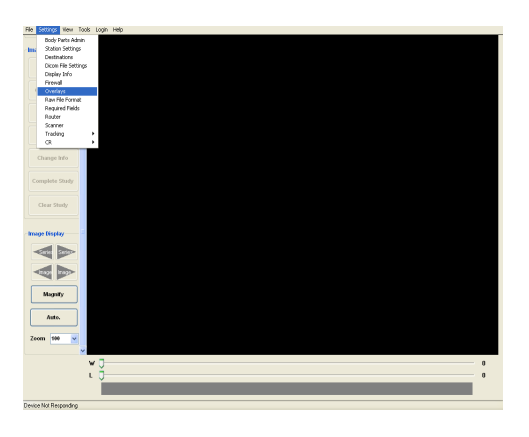

Figure 2-15 – Overlay Settings Menu

The following settings screen then appears:

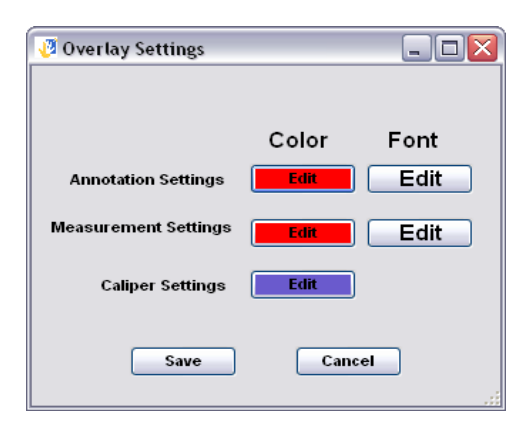

Figure 2-16 – Overlay Settings

On the above screen there are Color and Font settings buttons for Annotation and Measurements and Color settings for the Calipers. When the "Edit" button is clicked in the Color column, the following screen appears:

| Color                | ? 🔀 |
|----------------------|-----|
| Basic colors:        |     |
|                      |     |
|                      |     |
|                      |     |
|                      |     |
|                      |     |
|                      |     |
| Custom colors:       |     |
|                      |     |
|                      |     |
| Define Custom Colors | >>  |
| OK Cancel            |     |

Figure 2-17 - Color Picker

Choose the desired color by clicking a color then click OK. The New Color button background color will then display the chosen color. One changes the fonts by clicking the button "Edit button in the Font column. The following screen then appears:

| Font                                                                                                    |                                                                 |                                                       | ? 🗙          |
|----------------------------------------------------------------------------------------------------|-----------------------------------------------------------------|-------------------------------------------------------|--------------|
| Font Arial Arial Aria Arial Arial Arial Arial Ar | Font style:<br>Bold<br>Regular<br>Italic<br>Bold<br>Bold Italic | Size:<br>12<br>12<br>14<br>16<br>18<br>20<br>22<br>24 | OK<br>Cancel |
| Effects<br>Strikeout                                                                                                    | Script:                                                         | Zz                                                    | ]            |
|                                                                                                    | Western                                                         | ~                                                     |              |

Figure 2-18 – Font Picker

The font picker displays all of the fonts, and font sizes in the system. Choose the desired font, font style, size, and font effects then click OK.

In this example, the color and font of the Annotation and Measurement settings have been changed to light blue Vladimir Script:

| 🕖 Overlay Settings   |            |
|----------------------|------------|
|                      |            |
|                      | Color Font |
| Annotation Settings  | Edit Edit  |
| Measurement Settings | Edit Ediz  |
| Caliper Settings     | Edit       |
| Save                 | Cancel     |

#### Figure 2-19 – Modified Overlay Settings

One should then save the settings by clicking the save button. Radlink settings can be protected with a password. To enable password protection for Radlink settings, simply change the password:

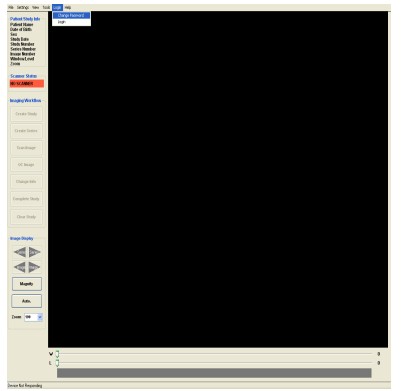

Figure 2-20– Changing the Settings Password

The following screen appears after selecting the Change Password menu item:

| 🗸 Change Password |   |
|-------------------|---|
| New Password      |   |
| Retype Password   | _ |
| <b>OK</b>         |   |

Figure 2-21 – Change Password Dialog

After the password has been set, one must enter the password to change Radlink settings by logging into Radlink via the Login menu item. If the password is not entered upon Radlink startup, the "Settings" menu item will be disabled.

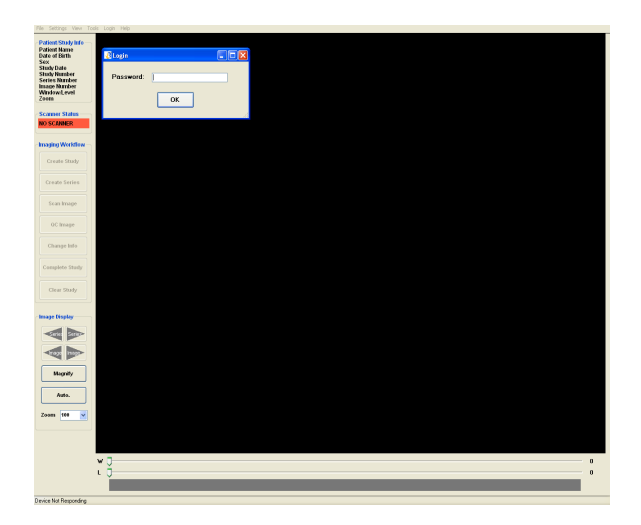

Figure 2-22 – Password Login Screen

The look and feel of the main display screen can be modified with the View Settings menu item:

**Show Buttons** – This will either display or hide the buttons on the screen. This is normally turned on.

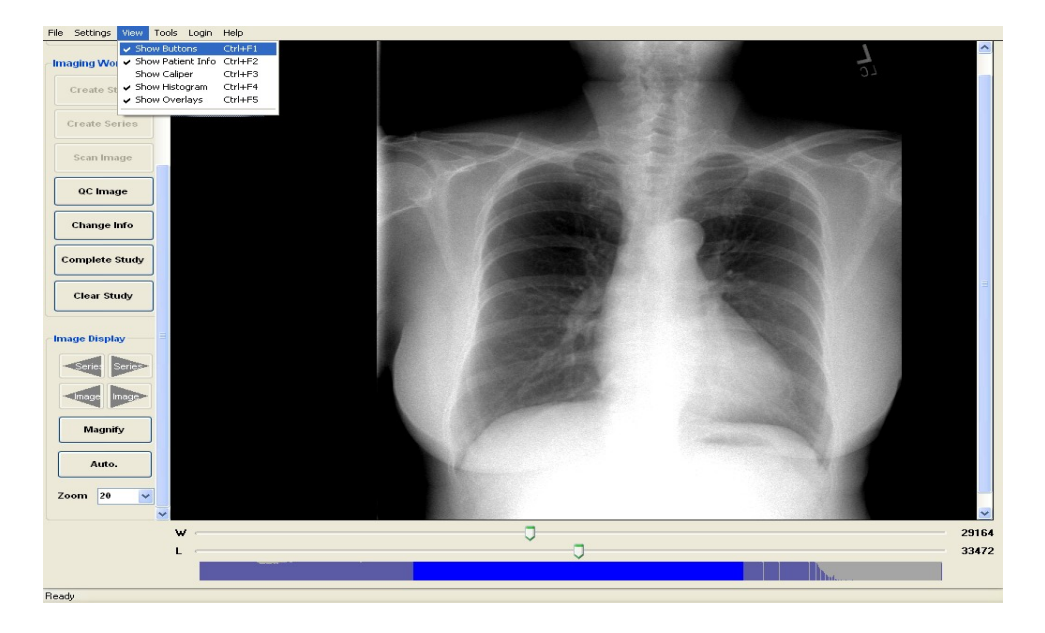

Figure 2-23 – Screen Settings

**Show Patient Info –** This displays or hides the patient information on the screen.

Show Caliper – This displays or hides the caliper on the image.

**Show Histogram –** This displays or hides the histogram. This is normally turned off.

**Show Overlays –** Overlays include the Annotation and measurements. This is normally turned off.

Chapter 3 Operating Instructions Calibration Application and Gain Tables

## **Chapter 3: Operating Instructions**

#### Startup

To start the *Radlink* software suite, double click the Radlink Image Acquire Icon on the desktop or click **Start >Programs >Startup >Radlink Image Acquire** from the start button. The Main screen will appear (Figure 3 - 1):

To determine which release of *Radlink* software you are working with, click on **Help** on the top toolbar then click on **About Radlink.** The release level will be displayed. This is a necessary piece of information if you place an inquiry with Radlink customer support – 310.643.6900, select option #2.

Release Level 1. 5. 2

#### **ONLINE HELP (User Manual)**

This user's manual can be displayed by logging in to <u>www.Radlink.com</u>

## **CR Pro Phosphorus Plate Calibration Procedure**

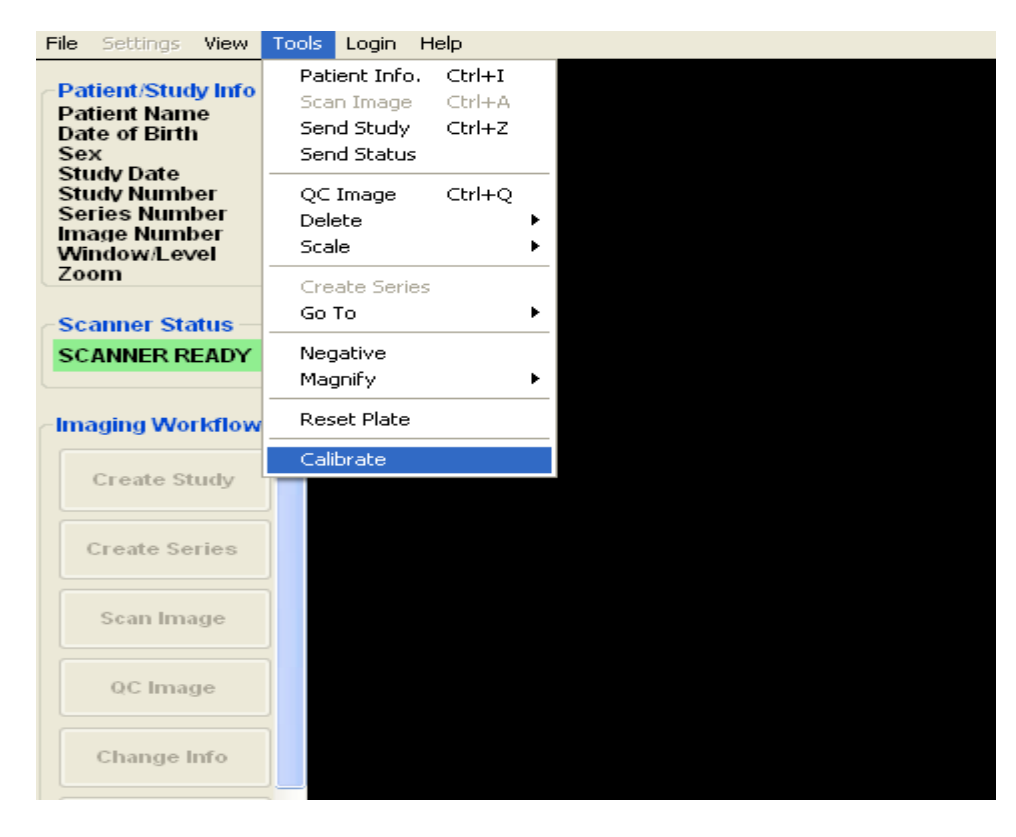

**Figure 3-1 – Calibrate Settings Screen Expose Plate** – 3 phase and high-frequency X-ray machines. SID 72" - kVp 70 - mAs - 30

**40" can also be used if 72" is impractical (e.g., because of the wall bucky, etc).** - 3 phase and high-frequency X-ray machines, reduce the 30 mAs exposure by a factor of approx 3, which is approx 10 mAs.

**40"** - single-phase rectified generator, increase the 8 mAs by 1.5 \* 8 = 12 mAs

**40"** - single-phase unrectified generator, increase the 8 mAs by 2.0 \* 8 =16 mAs

The calibration procedure just requires enough x-rays to create a uniform "flood field" exposure on the plate -- there is no "right" or "wrong" technique -- just guidelines for creating a uniform field.

- Start Application The Radlink application should be running, if not, select the Radlink application from the list of programs and start it on the CR Pro
- 2. Load Plate Scan Insert the exposed cassette in the CR Pro machine.
- Start Calibration Select the calibration selection under the TOOLS menu item.
- 4. **Calibration** The CR Pro will scan the exposed plate in order to calibrate the intensity to allow for the best possible images to be acquired from the plate. Once scanned, the system will then go through a second pass and erase the plate to normal levels.
- 1. Finished The CR Pro is now calibrated and you can begin using it for processing X-ray

2. Main Screen

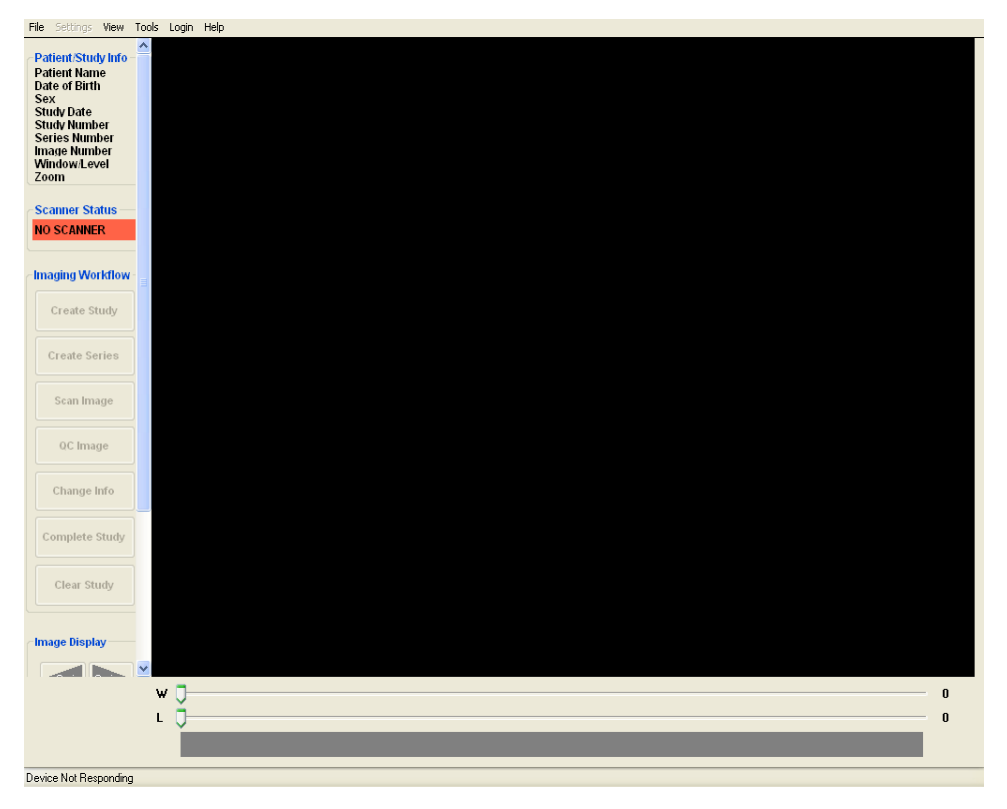

Figure - 3. 2 Image Acquire Main Screen

**To Acquire An Image** - The Main Screen is composed of seven action buttons under the title imaging **workflow**.

- 1. Create Study
- 2. Create Series
- 3. Scan Image
- 4. QC Image
- 5. Change Info
- 6. Complete Study
- 7. Clear Study

## The Create Study button

| File Settings View Tools Login Help |                     |                   |   |
|-------------------------------------|---------------------|-------------------|---|
| ~Patient/Study Info -               |                     |                   |   |
|                                     |                     |                   |   |
|                                     |                     |                   |   |
| Patient In                          | formation           |                   |   |
|                                     | normation           |                   |   |
|                                     |                     | <b>1</b>          |   |
| Scanner Status     No SCANNER       |                     | Modality Worklist | · |
| Patient ID                          |                     |                   | * |
| 🗠 Imaging Workflow - 🚊              | Last Name First Nar | ne Middle Name    |   |
| Create Study Sex                    | M 💌 Birth date      |                   |   |
|                                     |                     | MM DD YYYY        | _ |
| Create Series Study Date            | 1/22/2007           | Study ID 1        |   |
| Accession #                         |                     |                   |   |
| Beason                              |                     |                   |   |
| QC Image History                    |                     |                   |   |
| Priority                            | Normal 🗸            |                   |   |
| Change Info                         |                     |                   |   |
| Complete Study                      | Auto Clear?         | l.                |   |
|                                     |                     |                   |   |
| Clear Study                         |                     | X                 |   |
|                                     | ОК                  | Cancel            |   |
| Image Display                       |                     |                   |   |
|                                     |                     |                   |   |
| w 0                                 |                     |                   | 0 |
| L 0 <u></u>                         |                     |                   | 0 |
|                                     |                     |                   |   |
| Ready                               |                     |                   |   |

Figure 3 -3 - Patient Information Settings

In this section you will enter the patient demographics:

- **1.** The Patient ID.
- **2.** The Patient name, sex, and birth date.
- **3.** Study Date.
- **4.** Accession #.
- **5.** Study Description.
- 6. Reason for Exam.
- **7.** History.
- **8.** Priority.
- **9.** Referring MD.

One can also perform patient searches in the Modality Worklist.

The Scan Image button

| File Settings View Tools Login Help                                                |                          |                                                                                                    |
|------------------------------------------------------------------------------------|--------------------------|----------------------------------------------------------------------------------------------------|
| Patient/Study Info<br>QC<br>D.O.B. 12/20/2006<br>Sex M<br>Study Date<br>Study Date |                          | LogMcIn 9<br>This computer is being rende controlled by<br>RADLINK-A0272669 Redrik Admin hom<br>point-7261146-252 hanna dil-in vessor me i |
|                                                                                    | Confirm X-ray techniques |                                                                                                    |
| Scanner Status                                                                     |                          |                                                                                                    |
| SCANNER READY                                                                      |                          |                                                                                                    |
| -Imaging Workflow -                                                                | Cervical                 | Shoulder                                                                                                    |
| Create Study                                                                       | Chest                    | Elbow                                                                                                    |
|                                                                                    | Abdomen                  | Forearm                                                                                                    |
| Create Series                                                                      | Lumbar —                 |                                                                                                    |
| Scan Image                                                                         | Pelvis                   | Hand                                                                                                    |
| QC Image                                                                           | Thigh                    | AP / PA<br>Lateral                                                                                                    |
| Change Info                                                                        | Knee                     | Oblique                                                                                                    |
| Complete Study                                                                     | Shin                     | Large Medium                                                                                                    |
| Clear Study                                                                        | Foot Model               | Small ERS                                                                                                    |
| Series Sere>                                                                       | Knee - AP / PA - Med     | ium                                                                                                    |
| Image Image                                                                        | KV: 80 Grid Type         | e: 103 🔽                                                                                                    |
| Magnify                                                                            | MAS: 24 Offse            | t. 0                                                                                                    |
| Auto.                                                                              | Distance: 40 🖌 Gair      | n: 23156                                                                                                    |
| Zoom 100 🗸                                                                         |                          |                                                                                                    |
|                                                                                    | Scan                     |                                                                                                    |
|                                                                                    |                          |                                                                                                    |
| w 🕽 —                                                                              |                          |                                                                                                    |
| L 🕽 —                                                                              |                          | 0                                                                                                    |
|                                                                                    |                          |                                                                                                    |
| Ready                                                                              |                          |                                                                                                    |

Figure 3 -4 - Confirm X-ray technique

In this section you will select:

- **1.** The body part
- 2. The view
- **3.** The patient's size
- **4.** The technique kVp and mAs
- **5.** Grid Type 178 (recommended)
- 6. Offset Calculate to set the Gain value

The Scan button

The image is displayed line by line as it is scanned.

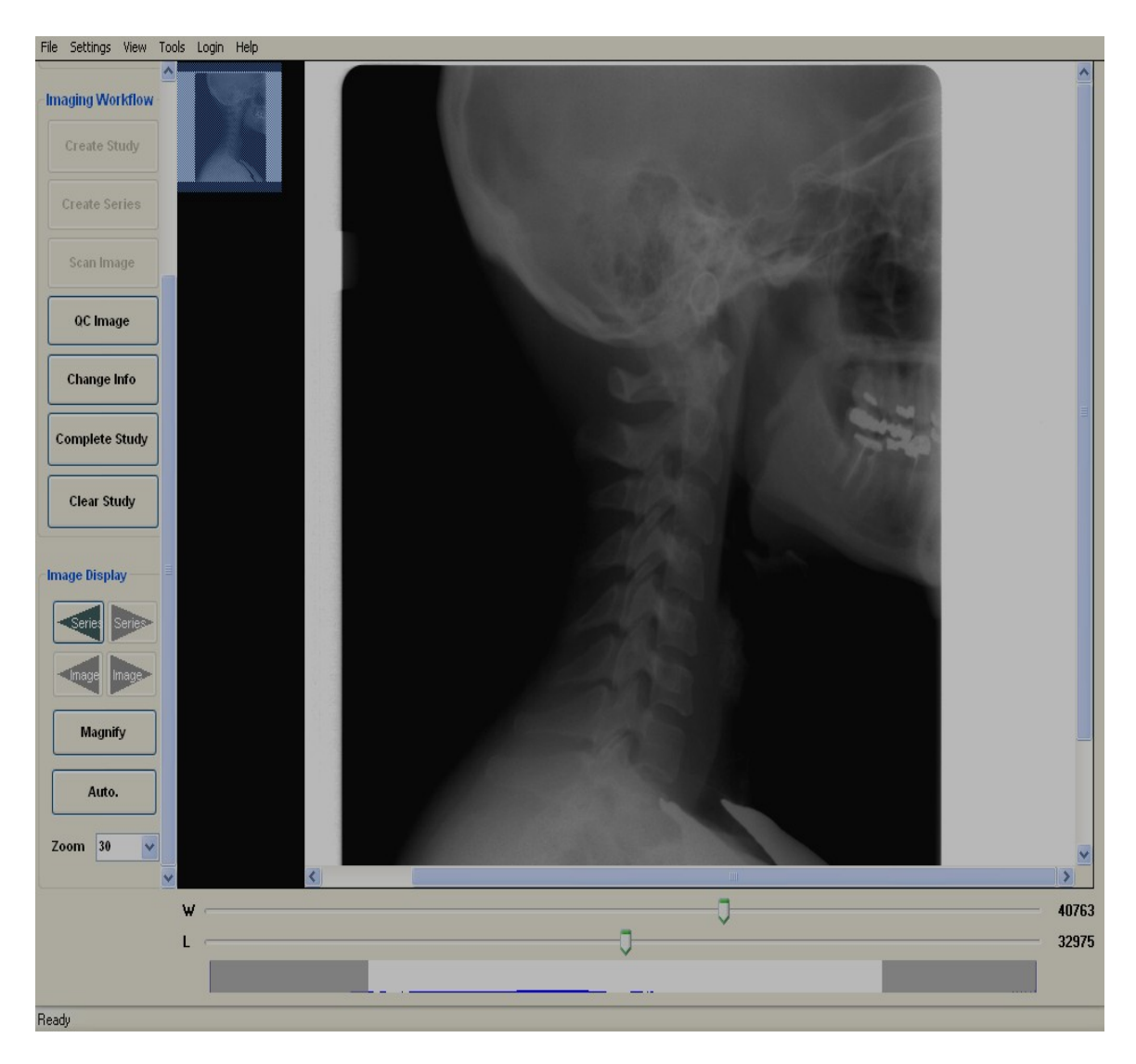

Figure 3 -5 - Image Scanning

The scan button initiates scanning of the phosphor plate.

## The QC Image button

The following screen will then appear:

| File Settings View Tools                                                                                                    | s Login Help                                                                                                    |                    |                                         |
|----------------------------------------------------------------------------------------------------|----------------------------------------------------------------------------------------------------|--------------------|-----------------------------------------|
| Patient/Study Info<br>1, 2<br>Sex M<br>Study 5/1/2006<br>Study ID 1<br>Series 1<br>Image 1<br>W:25405 L:12760<br>Scale 20<br>Scanner Status<br>NO SCANNER | Image QE<br>IMAGE INFORMATION<br>Series: 1, Image: 1<br>Processing: NONE<br>IMAGE ORIENTATION<br>Rotate Left<br>Rotate Right |                    | CEL                                     |
| -Imaging Workflow -                                                                                                    | Flip Horizontal Flip Vertical                                                                                                | 1 1 10 10 10 10 10 |                                         |
| Create Study                                                                                                    | R L Custom<br>Marker                                                                                                    | 1 / / / / / / /    |                                         |
| Create Series                                                                                                    |                                                                                                    | 10 (All 19)        |                                         |
| Scan Image                                                                                                    | Crop Calibrate Measure                                                                                                    | 1000000            | 1 10 N H H H H                          |
| QC Image                                                                                                    | Auto Window Negative                                                                                                    | Real address       | 0.0000000000000000000000000000000000000 |
| Change Info                                                                                                    |                                                                                                    | 1 Provent          |                                         |
| Complete Study                                                                                                    | Soft Medium Sharp Enhance                                                                                                    |                    | 315                                     |
| Clear Study                                                                                                    |                                                                                                    |                    |                                         |
| 100 100 100                                                                                                    | rinisn Delete                                                                                                    |                    |                                         |

Figure 3 -6 - Image QC

This window will enable image processing enhancements.

#### Image information:

**Processing –** Indicates the type of processing that has been applied to image.

The Image QC

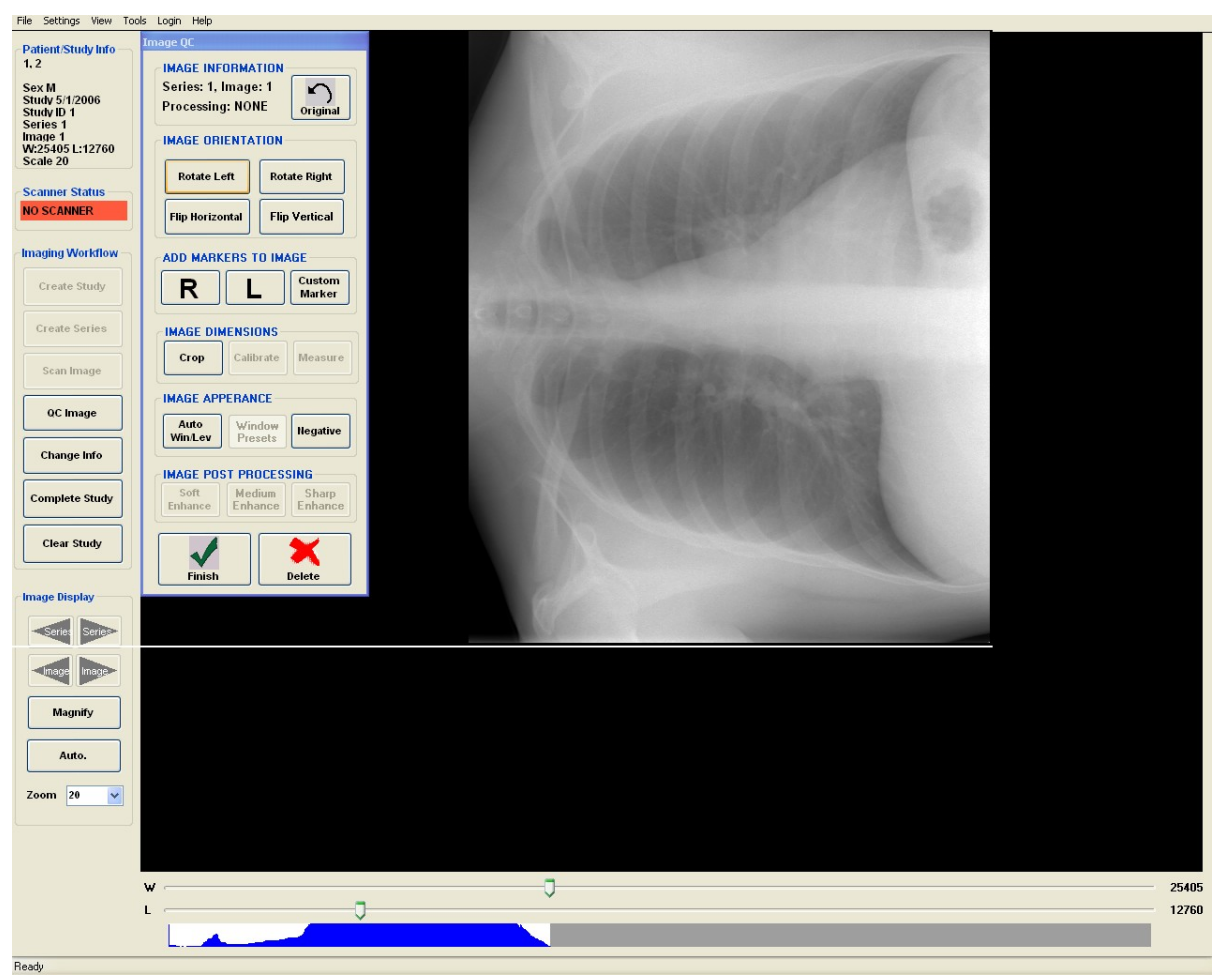

Figure 3 -7 - Image Orientation

The four **Rotate** and **Flip** buttons allow for different image positioning of the displayed x-ray.

The **Add Markers to Image** buttons will ID image with the patient's **Right** and **Left**.

The Custom Marker button will enter script to image – Personal Initials.

The **Image Dimensions** buttons will enable **Crop** to enhance image.

### The Image Appearance

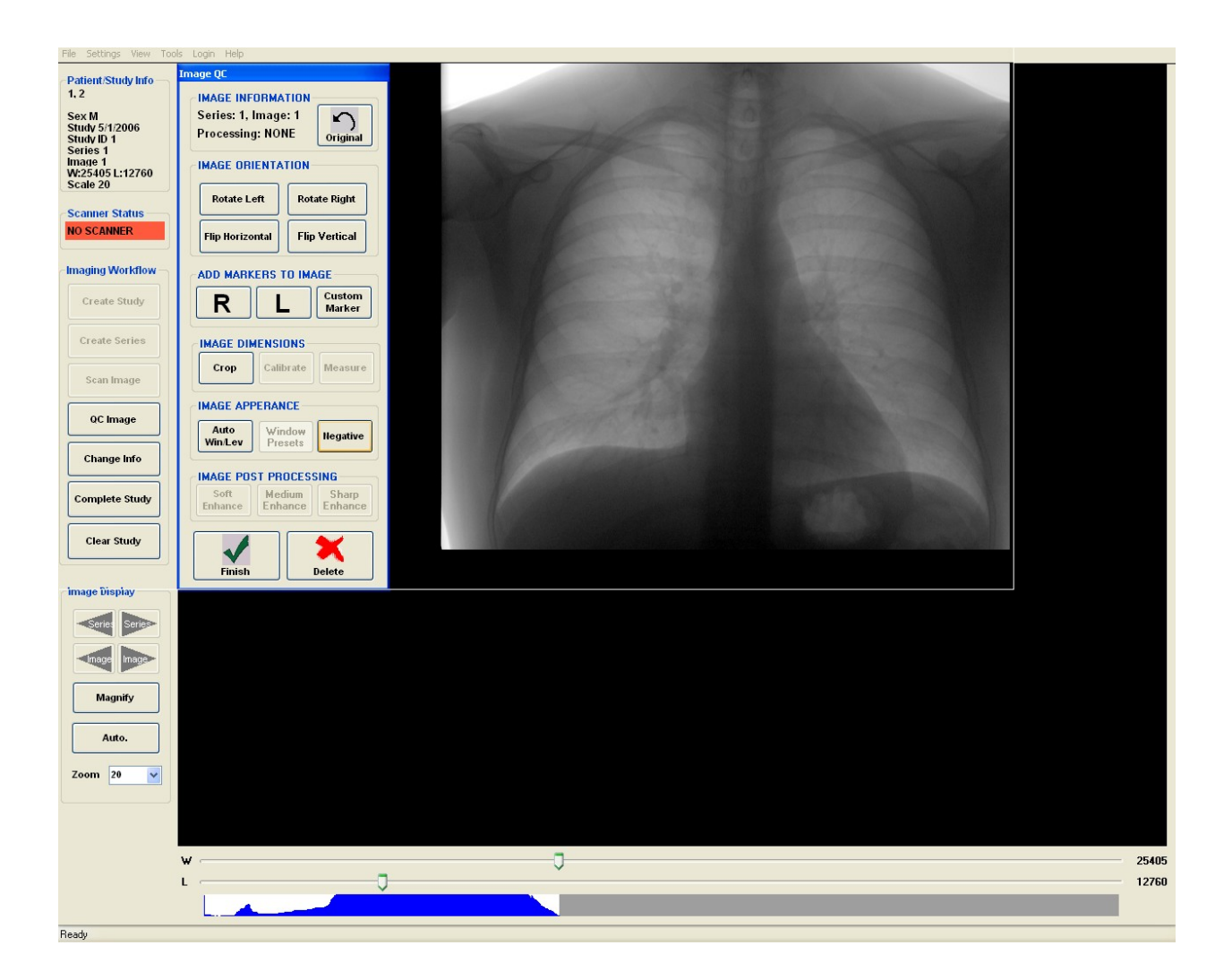

## Figure 3 -8 - Image Appearance

The **Auto WinLev** button – Automatically determines the appropriate window width and level for the image.

The **Negative** button – Inverts the greyscale to obtain a negative view of the image.

The **Delete** button – Deletes the selected image. **Warning:** This permanently deletes the image such that it cannot be recovered.

The **Finish** button – Saves the changes to the image, and closes the QC window.

The **Delete** button will delete the selected image in the image series list.

The **Clear** button will delete all images on the screen.

When all DICOM transfers are completed manually adjusting the greyscale the list to the right side (Sending) will be blank:

The **W** and **L** sliders are for Window (W) and Level (L) for the selected image settings. These settings are stored in the DICOM file header and are passed on to the PACS system. Compliant viewers will then open the DICOM image with these settings. The histogram below the window level sliders graphically displays the pixel distribution over the possible pixel values. For a 16-bit image, the maximum pixel value is 65536. For an 8-bit image, the maximum pixel value is 256.

Window/Level can also be set by using the mouse with the right button depressed and dragging the mouse over the image. Dragging the mouse horizontally will change the window setting. Dragging the mouse vertically will change the level. The sliders will move accordingly.

| 🖉 Oper                                                                          | n Dicom Files |                     |                      |                         |            |             |                  |        |          |
|---------------------------------------------------------------------------------|---------------|---------------------|----------------------|-------------------------|------------|-------------|------------------|--------|----------|
| Directory: C:\Documents and Settings\All Users\Documents\eradlink\Image Archive |               |                     |                      |                         |            |             |                  |        |          |
| Filter<br>Nan                                                                   | ne:           | Patient ID:         | Copy P<br>Total Exam | rogress:<br>Size: 17 MB |            | Sort By: Na | me Ascending 🛛 🗸 | ]      |          |
|                                                                                 |               | Open Selected Study | Burn CD              | CD Archive              | Cance      | »           | Delete           |        | Send     |
|                                                                                 | Patient Name  | Modalit             | y Description        |                         | Patient ID | Birthdate   | Referring        | Status | Date     |
| П                                                                               | 123^456^^     | CR                  | Chest PA             |                         | 123456     |             |                  | Read   | 5/1/2006 |
|                                                                                 | 123456^^^^    | CR                  | Chest PA             |                         | 123456     |             |                  | Unread | 5/1/2006 |
|                                                                                 |               |                     |                      |                         |            |             |                  |        |          |

Figure 3 -9 - Open Study

To open the exam for patient named "series test", select the exam for "series test" and click Open Selected Study.
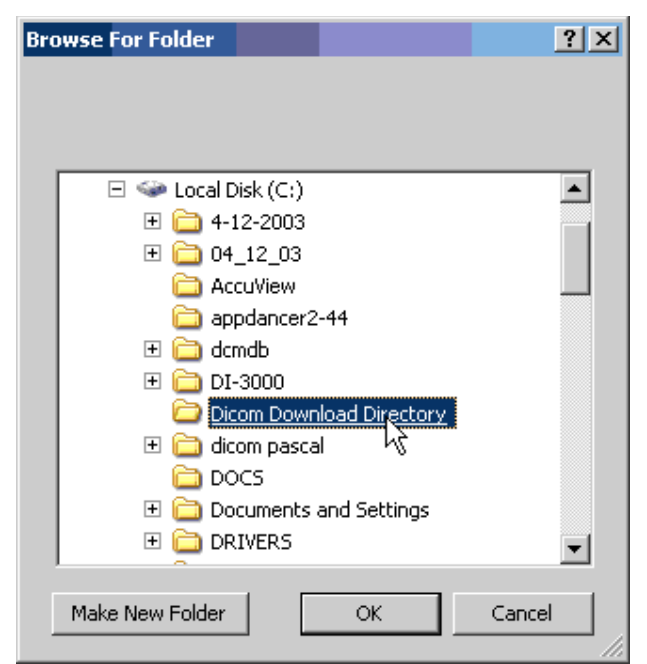

Figure 3 -10 - Directory Navigation Screen

One navigates to the desired directory with the standard Windows File Open Dialog shown in Figure 3 - 9.

Files can be sent directly from the archive or any other selected directory. To do this simply select the menu item File $\rightarrow$ Open Archive or File $\rightarrow$ Open Study from the Radlink main screen or select the File $\rightarrow$ View Archive from the Radlink Router:

| 😺 Oper        | ı Dicom F | iles     |                 |          |               |                          |                           |        |            |            |               |        |          |  |
|---------------|-----------|----------|-----------------|----------|---------------|--------------------------|---------------------------|--------|------------|------------|---------------|--------|----------|--|
|               |           |          | Directory: (    | C:\Doc   | uments a      | nd Setting               | gs\All Users              | \Docum | ents\erad  | link\lmage | Archive       |        |          |  |
| Filter<br>Nan | ne:       |          | Patient ID:     |          |               | Copy Pro<br>Total Exam S | ogress: ┌─<br>iize: 17 MB |        |            | Sort By: H | ame Ascending | ~      |          |  |
|               |           |          | Open Selected S | tudy     | Burn (        | CD (                     | CD Archiv                 | e (    | Cance      | »          | Delete        |        | Send     |  |
|               | Patie     | ent Name |                 | Modality | / Descriptior |                          |                           |        | Patient ID | Birthdate  | Referring     | Status | Date     |  |
| Г             | 123^      | 456^^^   |                 | CR       | Chest PA      |                          |                           |        | 123456     |            |               | Read   | 5/1/2006 |  |
|               | 1234      | 56^^^    |                 | CR       | Chest PA      |                          |                           |        | 123456     |            |               | Unread | 5/1/2006 |  |
|               |           |          |                 |          |               |                          |                           |        |            |            |               |        |          |  |

### Figure 3 -13 - View Archive Screen

A filter has been added to assist in the rapid search of the desired study. Simply type the first character or two of the patient name and/or the first character of the patient id to narrow the scope of the studies displayed.

| 🦉 O 😼 | pen Dia                                                                         | com Files    |                     |                    |            |             |                |        |          |   |
|-------|---------------------------------------------------------------------------------|--------------|---------------------|--------------------|------------|-------------|----------------|--------|----------|---|
|       | Directory: C:\Documents and Settings\All Users\Documents\eradlink\Image Archive |              |                     |                    |            |             |                |        |          |   |
| Filt  | ter<br>lame:                                                                    |              | Patient ID:         | Copy Progress:     |            | Sort By: Na | me Ascending 💌 |        |          | 2 |
|       |                                                                                 |              | Open Selected Study | Burn CD CD Archive | Cance      |             | Delete         |        | Send     |   |
|       |                                                                                 | Patient Name | Modality            | Description        | Patient ID | Birthdate   | Referring      | Status | Date     |   |
|       | •                                                                               | 123^456^^^   | CR                  | Chest PA           | 123456     |             |                | Read   | 5/1/2006 |   |
|       |                                                                                 | 123456^^^^   | CR                  | Chest PA           | 123456     |             |                | Unread | 5/1/2006 |   |
|       |                                                                                 |              |                     |                    |            |             |                |        |          |   |

Figure 3 -14 - Using the Study Filter

In the above example, the character "c" was typed into the patient name filter to narrow down the search to all patients whose name begins with "c".

After the study or studies have been located, select them and click the "Send" button to send them on to other PACS systems. The following dialog will be presented:

| 🖉 Choose Destinations                                                 |        |
|-----------------------------------------------------------------------|--------|
| Send To:<br>Laptop EFILM<br>portland<br>Router<br>ServerEfilm<br>ERAD |        |
| Send                                                                  | Cancel |

Figure 3 -15 - Destination Selection

All of the destinations previously defined will be presented with check boxes. Check the destinations you wish to send the studies and click "Send". The studies are then spooled to be sent to those destinations.

To open and view DICOM images that have been previously sent to PACS hosts, one should select the menu item File $\rightarrow$ Open Archive. This will bring up a open Study dialog, pointed to the image Archive.

To save an Exam, click the File  $\rightarrow$  Save menu item. The following dialog box will appear:

| Browse For Folder                       | ? ×    |
|-----------------------------------------|--------|
|                                         |        |
|                                         |        |
| 🗉 🧼 Local Disk (C:)                     |        |
| I i i i i i i i i i i i i i i i i i i i |        |
| 🛨 🧰 04_12_03                            |        |
| 🗀 AccuView                              |        |
| 🚞 appdancer2-44                         |        |
| 🛨 🗀 dcmdb                               |        |
| 🕀 🚞 DI-3000                             |        |
| 🗀 Dicom Download Directory              |        |
| 🖽 🗀 dicom pascal                        |        |
| DOCS                                    |        |
| 🗉 🔃 Documents and Settings              |        |
| 🗉 🗀 DRIVERS                             | ₩ .    |
|                                         |        |
| Make New Folder OK                      | Cancel |
|                                         | //.    |

Figure 3 -16 - Selecting a Save Directory

One navigates to the desired directory with the standard Windows File Open Dialog. To create a new directory for downloading, click "Make New Folder"

.

| Br | owse For Folder              | ? X     |
|----|------------------------------|---------|
|    |                              |         |
|    |                              |         |
|    |                              |         |
|    | 🖃 🥯 Local Disk (C:)          | <b></b> |
|    | 🕀 🚞 4-12-2003                |         |
|    | 🕀 🛅 04_12_03                 |         |
|    | 🗀 AccuView                   |         |
|    | 🚞 appdancer2-44              |         |
|    | 🕀 🗀 dcmdb                    |         |
|    | 🕀 🚞 DI-3000                  |         |
|    | 🖃 🚞 Dicom Download Directory |         |
|    | 🗀 John Smith's Exam          |         |
|    | 🛨 🚞 dicom pascal             |         |
|    | DOCS                         | .0      |
|    | 🕀 🚞 Documents and Settings   | •       |
|    |                              |         |
|    | Make New Folder OK           | Cancel  |
|    |                              |         |

Figure 3-17 - Creating and renaming a folder.

After creating the folder one should rename it and then navigate to it by clicking on it.

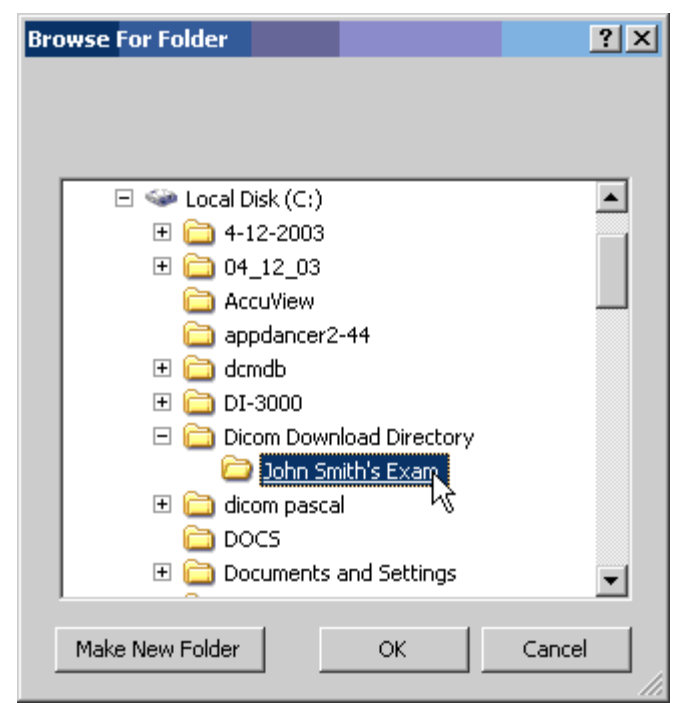

Figure 3-18 - Navigating to the newly created save directory

After the folder is created and selected for save, as shown above, Click the OK button.

To import and image into a study, click File  $\rightarrow$  Import.

Navigate to the desired directory as shown in the above examples. Choose the file type you wish to import and select the file. If the file type is unknown, choose "all files" in the file type combo box.

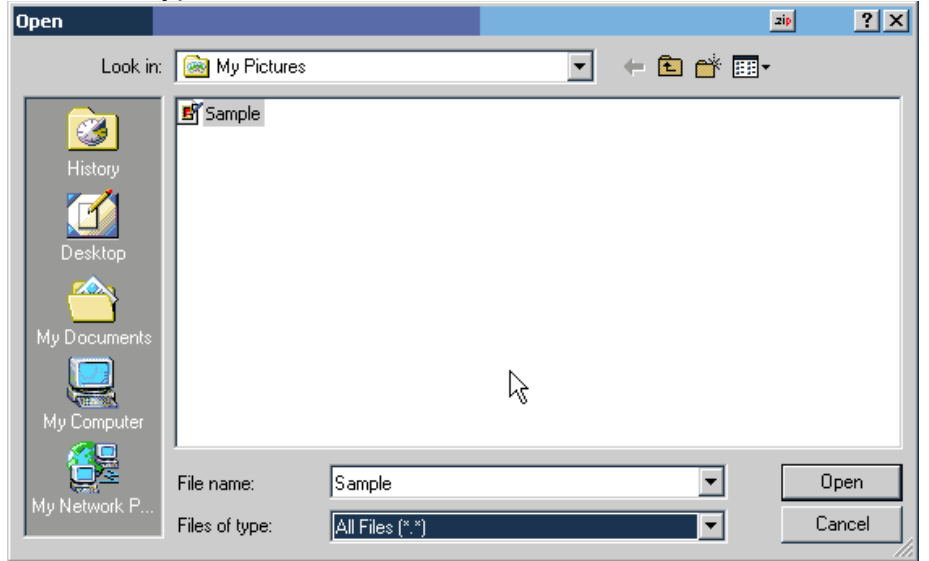

Figure 3-19 – Importing Images

In the above example, a JPG image called Sample has been selected for Import. Click Open to import the image.

The image, as shown above, is then added to the exam. The image could be any standard JPG, PNG, TIF, etc. type image. The image could also be a scanned document that is to be inserted into the study for referring doctor exam documentation. When the exam is sent, via the Send button, the entire study, including the newly added image is sent as a package.

One can also export any image in the study. First select the image to be exported by clicking on the thumbnail for the desired image. Then click File $\rightarrow$ Export. The following dialog will appear:

| O PNG O LWZ | O JPEG2000<br>● JPEG<br>O TIFF<br>O BMP<br>O RAW<br>O PNG | JPEG Lossy<br>JPEG Lossy<br>JPEG2000 Lossy<br>JPEG2000 Lossless<br>LWZ | Compression Ratio |
|-------------|-----------------------------------------------------------|------------------------------------------------------------------------|-------------------|
|-------------|-----------------------------------------------------------|------------------------------------------------------------------------|-------------------|

Figure 3-20 – Exporting Images File Type Selection

One should select the file type and the compression technique desired. If the image is JPG, Compression Ratio is enabled for the JPG Lossy Compression technique.

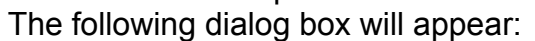

| Save As                                                      |                   |                   |                      |                    | 2ip ? X            |
|--------------------------------------------------------------|-------------------|-------------------|----------------------|--------------------|--------------------|
| Save in                                                      | n:  🗟 My Pictures | N                 | •                    | + 🗈 💣 🎟-           |                    |
| History<br>History<br>Desktop<br>My Documents<br>My Computer | 🔊 Sample          |                   | )<br>:\Documents and | Settings\gcrosse\M | y Documents\My Pic |
| Mu Network P                                                 | File name:        |                   |                      | •                  | Save               |
|                                                              | Save as type:     | JPG Files (*.jpg) |                      | •                  | Cancel             |

### Figure 3-21 – Image Save Dialog

Choose any file name desired and click save. Note that the File Type is predetermined and cannot be changed. This file type was chosen in the previous step as shown in Figure 3 - 20

### **Disk Management Screen**

The Archive Maintenance screen is activated by selecting the menu item **File→Database Maintenance** 

| 🕖 Radlini            | 🦉 Radlink Archive Maintenance 🛛 🗖 🔀     |  |  |  |  |  |
|----------------------|-----------------------------------------|--|--|--|--|--|
|                      | Purge files 730 V Days<br>older than: 0 |  |  |  |  |  |
| Archive<br>Directory | C:\Documents and Settings\All 📄         |  |  |  |  |  |
|                      | Backup<br>Database                      |  |  |  |  |  |
|                      | Delete+Restore<br>Database              |  |  |  |  |  |
|                      | Purge Old Files                         |  |  |  |  |  |
|                      | Exit                                    |  |  |  |  |  |

Figure 3-22 – Radlink Archive Maintenance

| 🦉 Radlink Archive Maintenance 🛛 🖃 🔀 |                                         |  |  |  |  |  |
|-------------------------------------|-----------------------------------------|--|--|--|--|--|
|                                     | Purge files 730 V Days<br>older than: 0 |  |  |  |  |  |
| Archive<br>Directory                | C:\Documents and Settings\All 🔁         |  |  |  |  |  |
|                                     | Backup<br>Database                      |  |  |  |  |  |
|                                     | Database<br>Purge Old Files             |  |  |  |  |  |
|                                     | Exit                                    |  |  |  |  |  |
|                                     |                                         |  |  |  |  |  |

The "**Purge Files Older Than:**" drop down list is the number of days that images will be retained in the Archive before being automatically deleted. This retention policy also applies to log file entries. Thus all logging entries older than that period will be removed as well.

The "**Sync. Database**" button should be used to synchronize the database tables based upon the current image directory contents. This action can be lengthy depending upon the number of images in the archive. The progress bar on the screen with a "number of files" counter displays the current status of the database synchronizing process.

The **"Archive Directory"** location can be changed by clicking the Folder Icon to the right. Changing the Archive location will automatically synchronize the database based on the new archive directory contents. Please note that this capability previously was located on the destination settings screen.

The **"Backup Database"** button will backup the SQL database. It is useful to periodically backup the database as most user settings are contained in the database. The backed up database is called "Backup" and is located in the Radlink installation directory (Typically c:\program files\eRadlink\backup".

The **"Delete + Restore Database"** button is used to restore the database from a previous backup. The action deletes the current Radlink Database then restores it with the last backup. The backup file is called "backup" and is located in the Radlink installation directory. The database is automatically synchronized upon the completion of the database restore process.

The "**Purge Old Files**" button purges images and log file entries older than the retention period. This action is automatically performed upon Radlink application startup. It is also automatically performed once per day in unattended router operation.

**Image Printing** 

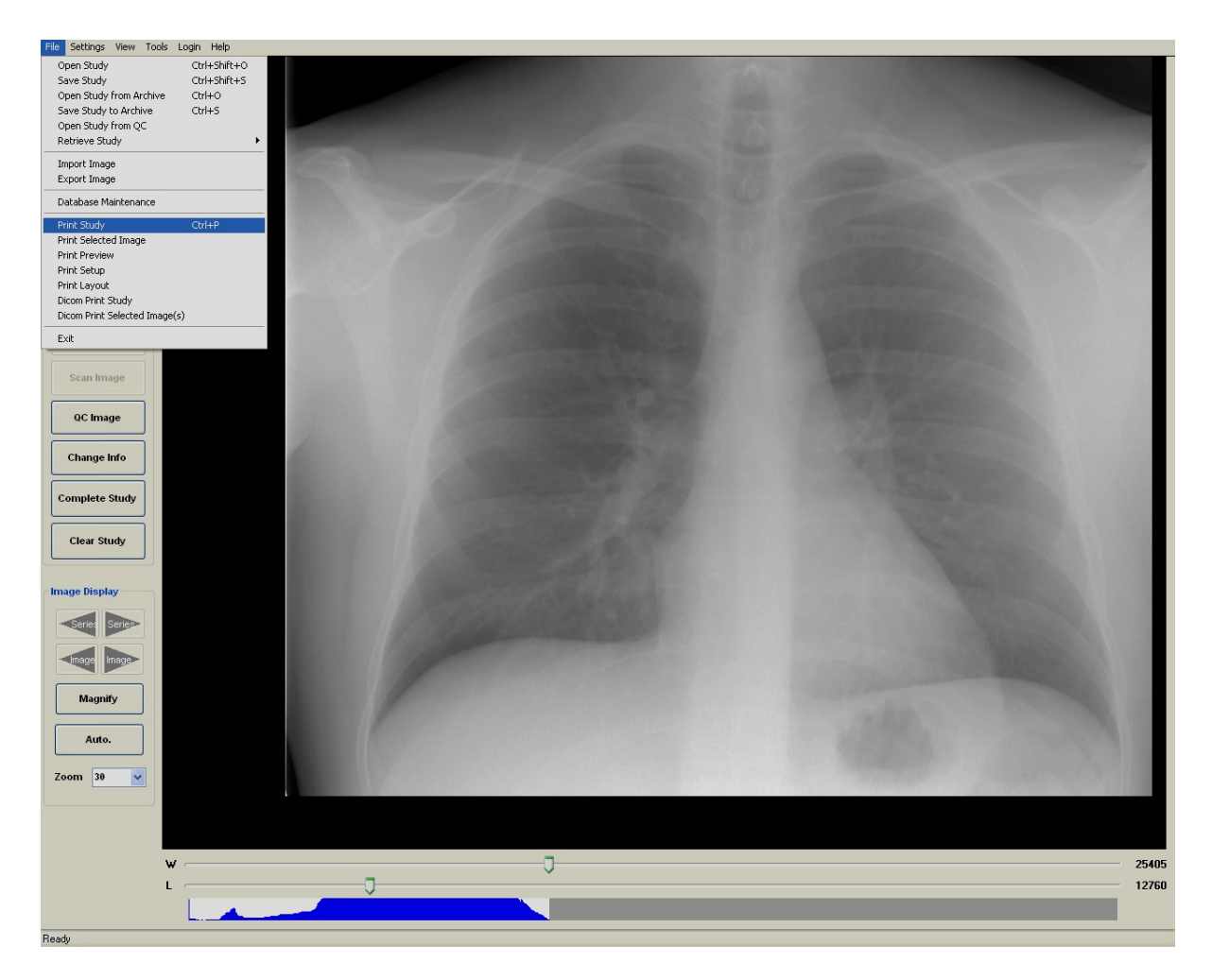

Figure 3-23 – Radlink Print Menu Items

The print menu items are arranged in two groups. The first group is for postscript printing. Using the postscript requires that the printer be correctly configured. One does this by selecting Print Setup which will produce the printer setup dialog:

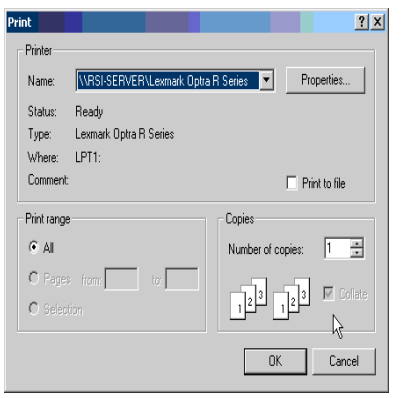

Figure 3-24 – Printer Setup

One should then select the printer using the combo box as shown above. To change the printer properties click Properties. The Properties dialog will permit you to change the print layout to "Landscape" or "Portrait" and also change other printer settings such as paper size, printer paper source, etc.

One should then set the image layout. To do this select Print Layout:

| Print Layout | <u>- 0 ×</u> |
|--------------|--------------|
| Rows         | -            |
| Columns      |              |
| 0K           |              |

Figure 3-25 – Print Layout

The print layout describes the image placement. In this example there are to be 4 images per sheet of paper arranged in 2 rows and two columns.

One should then preview the images before printing by selecting Print Preview. The images will then appear just as they would if actually printed. One can now change the printer settings if necessary. One then actually prints the images by selecting the Print menu item.

One can send images to a DICOM printer by selecting the DICOM Print menu item. The following screen then appears:

| 127.0.0.1           | Port             |             |           |           | Printer<br>Status |
|---------------------|------------------|-------------|-----------|-----------|-------------------|
| 127.0.0.1           | 100              | EKADLINK    | DICOW_PR  | IIICK     |                   |
| Layout<br>Format    | Job<br>Priority  | y Medium:   | Copies:   | Printer   |                   |
| STANDARD\1,1 💙      | HIGH             | BLUE FILM 🗸 | 1 🗘       | Printer   | ~                 |
| Cropping<br>NONE 💙  |                  |             |           |           |                   |
| Settings            |                  | Densiti     | es        |           |                   |
| Film Orientation: F | ilm Size: Film D | estination: | Min:      | Border:   |                   |
| PORTRAIT Y 1        | 4INX17IN V PROCI | ESSOR V     | 1 🗘 B     | LACK 🗸    |                   |
| Magnification S     | moothing: Trim:  |             | Max:      | Empty: Po | olarity:          |
| NONE 🔽 N            | 1edium 🖌 Yes     | ✓           | 300 🗘 BLA | CK 🔽 NORI | MAL 🔽             |

### Figure 3-26 - DICOM Print Dialog

The figure above shows the settings that can be made for the DICOM Printer. One selects the DICOM printer by selecting the printer from the printer Combo Box. New printers can be created by clicking the button "New". A printer can be deleted by first selecting the printer to be deleted then clicking the button "Delete".

The Printer IP, Port and AE Title should now be entered. Note that the AE Title is typically case sensitive. After the Network settings are entered, one should test the connectivity to the printer by clicking the Printer Status button:

The printer should return with the NORMAL status. Click OK to return to the DICOM Print settings screen.

One should then enter the proper settings for all of the fields on the DICOM Print Dialog window. After entering the settings, one should click Save Settings to save the settings for that printer. After the settings are entered and saved, click Print to print the images. When the printing is complete, click Exit to return to the Radlink main window.

The following are the permissible settings for the DICOM Printer:

**Format:** This field specifies the layout of the images on the film. The numbers at the end are the number of rows and columns.

**Cropping:** These are Codonics "True Size" settings. Permissible values are: CROP

DECIMATE

FAIL

NONE

The value NONE will make the Radlink software not to send the crop decimate DICOM tag. This choice was added to ensure compatibility with other printer manufacturers. The other values cause a new DICOM tag to be added. The tag is (2020,0040) CS. This instructs the Codonics Horizon printer to either crop if the image is bigger than the printable film size, decimate the image to fit the printable film size, or fail if the image is bigger than the printable film size respectively. This element gives "True Size" capability for images that are larger than the film size being printed to.

**Priority:** This is the print job priority. Permissible values are:

HIGH LOW MED Medium: This is the print medium. Permissible values are: BLUE FILM CLEAR FILM BWGen PAPER **Copies:** This is the number of copies to be printed. Permissible values are from 1- 100.

Film Orientation: The permissible values are:

LANDSCAPE

PORTRAIT

Film Size: The size of the film. Permissible values are:

4INX6IN 8INX10IN 85INX11IN 8.5INX11IN 10INX14IN 11INX14IN 14INX14IN 14INX17IN 24CMX24CM 24CMX30CM

A4

**Film Destination**: This is typically the bin that the film will be deposited into. Permissible values are:

BIN\_1

BIN\_2

BIN\_3

BIN\_4

BIN\_5

BIN\_6 BIN\_7

BIN 8

BIN 9

PROCESSOR

MAGAZINE

Magnification Type: Permissible values are:

REPLICATE BILINEAR CUBIC BICUBIC MITCHELL LANCZOS SHARP1 SHARP2 SHARP3 NONE Smoothing: Permissible values are: MEDIUM SHARP

SMOOTH

**Trim**: This signifies whether or not to do cropping. Permissible values are: NO

YES

Min Density: Permissible values are from 1 to 399.

Max Density: Permissible values are from 1 to 399.

Empty Density: Permissible values are from 1 to 399.

**Border**: This is the border color. Permissible values are:

BLACK

WHITE

**Polarity**: This is whether the image is to be printed as a negative or normally. Permissible values are:

NORMAL REVERSE

The procedure for image acquisition should begin with filling in the study information; click the button (or menu item) "Patient Info. The following screen will then appear:

| 🖉 Patient Ir | formation     |            |        |             |          | X |
|--------------|---------------|------------|--------|-------------|----------|---|
|              |               |            | Mod    | iality Work | dist     |   |
| Patient ID   |               |            |        |             |          | * |
|              |               |            |        |             |          | * |
|              | Last Name     | First Nam  | ne     | Mid         | dle Name | _ |
| Sex          | M             | Birth date |        |             |          |   |
|              |               |            | MIM    | 00          | TTTT     | _ |
| Study Date   | 1/25/2007     | ~          | 9      | Study ID    | 1        |   |
| Accession #  |               |            |        |             |          |   |
| Study Desc   |               |            |        |             |          |   |
| Reason       |               |            |        |             |          |   |
| History      |               |            |        |             |          |   |
| Priority     | Normal        | *          |        |             |          |   |
|              |               |            |        |             |          |   |
| Referring    |               |            |        |             |          |   |
|              | V Auto Clear? |            |        | _           |          |   |
|              | ОК            |            | Cancel |             |          |   |

Figure 3-27 – Patient Information

The auto clear check box if checked will automatically clear the patient information upon a save study or send study event. If not checked, the information will persist and not clear from study to study.

The priority combo box sets the study priority that dictates its priority in the router send queue. This priority information is also passed along to PACS which will affect the priority of the study at that host.

Use the Search button to perform a "Modality Worklist" patient search, a "Remote PACS" patient search, or a "Local Database" patient search. After the Patient Study Information is entered, then presses exit and performs image scans by pressing the scan button. When the images are all scanned, one should then press the Scan button which will send the images to the PACS system. The Patient Search screen will allow one to automatically fill in the "Patient Information" by using patient information in the PACS database. The following describes how to use this feature. First click on the Patient Search button from the patient info screen. The following screen appears:

| 🖉 Patient S | Search    |                   |            |        |   | X |
|-------------|-----------|-------------------|------------|--------|---|---|
| P/          | ACS       |                   |            |        |   |   |
| Hos         | <u>t1</u> | 1                 | Patient II |        |   |   |
|             |           |                   | Patien     | t      |   |   |
|             |           |                   | Se         | к      | ~ |   |
|             |           |                   | Accessio   | n      |   |   |
|             | Settings  |                   |            |        |   | - |
|             |           |                   |            |        |   |   |
|             |           |                   |            |        |   |   |
|             |           | <b>J</b><br>Duery |            | Cancel |   |   |
|             |           |                   |            |        | _ |   |

### Figure 3-28 – Search Screen

One selects a PACS Host in the PACS Host list shown above, enters the appropriate search criteria for Patient Name, ID, and Sex then clicks the Query button.

In the above example there is no PACS Host listed. One must be created before the search can be accomplished. To add a PACS Host, click the Settings button.

| 🦉 Search Settings |                                                                               |                                                                     |
|-------------------|-------------------------------------------------------------------------------|---------------------------------------------------------------------|
| Alias<br>winfx    | Host Alias<br>IP<br>Port<br>Client Title<br>AE Title<br>Search<br>Tune<br>New | winfx   127.0.0.1  108  eRadlink  PACS  Local Patient Sear   Delete |
| Save              |                                                                               | Cancel                                                              |

Figure 3-29 – Search Settings Screen

The information below must be filled out. See your PACS administrator for the appropriate settings.

- Host Alias A user chosen name of the PACS host. This name can be modified by selecting the text in the Host Alias combo box and retyping a new name. Changing the name will not impact Dicom communications. Its purpose is for a friendlier user interface.
- IP Internet IP address. Usually a World Wide Web address, i.e. <u>www.Radlink.com</u>. IP can also be the physical network node address. The physical network node address of Radlink is 65.117.85.195.
- **Port –** Port is the logical port of the PACS server.
- **Client Title –** Client Title is the Client User Name. This User Name is typically administered by the PACS host.
- **AE Title –** AE (Host) Title is PACS administered as well.
- Search Type This can be a Modality Worklist search or a PACS Patient search or a Local Patient Search. If the search type is Modality Worklist, the accession number will also be returned.

| ilter<br>Name:     | (        | Directory: C:<br>Patient ID: | Docume      | Copy Pro<br>Total Exam S<br>Burn CD | gs\All Users\Docum<br>ogress:<br>ize: 17 MB<br>CD Archive ( | nents\eradl | ink\Image<br>Sort By: II | Archive<br>ame Ascending<br>Delete | <ul> <li>✓</li> <li>✓</li> </ul> | Send     |
|--------------------|----------|------------------------------|-------------|-------------------------------------|-------------------------------------------------------------|-------------|--------------------------|------------------------------------|----------------------------------|----------|
| Patie              | ent Name | м                            | odality Des | scription                           |                                                             | Patient ID  | Birthdate                | Referring                          | Status                           | Date     |
| ▶ 123 <sup>^</sup> | 456^^^   | a                            | R Che       | st PA                               |                                                             | 123456      |                          |                                    | Read                             | 5/1/2006 |
|                    |          |                              |             |                                     |                                                             |             |                          |                                    |                                  |          |

Figure 3-30– Radlink Open Archive

Exams can be burned to CD with Radlink Image Acquire. The images scanned and saved by the Radlink Image Acquire application are burnable to CD using this facility. To launch the CD Burner software, one should either select the menu item File $\rightarrow$ Open Archive or File $\rightarrow$ Open Study menu item:

|                | om Files     | Directory: C      | :\Doci   | uments and Settings\All Users\Do | cuments\eradl | ink\lmage | Archive        |        |          |
|----------------|--------------|-------------------|----------|----------------------------------|---------------|-----------|----------------|--------|----------|
| ilter<br>Name: |              | Patient ID:       |          | Copy Progress:                   |               | Sort By:  | lame Ascending | •      |          |
|                |              | Open Selected Stu | idy      | Burn CD CD Archive               | Cance         |           | Delete         |        | Send     |
|                | Patient Name |                   | Modality | Description                      | Patient ID    | Birthdate | Referring      | Status | Date     |
| •              | 123^456^^^   |                   | CR       | Chest PA                         | 123456        |           |                | Read   | 5/1/2006 |
|                | 123456^^     |                   | CR       | Chest PA                         | 123456        |           |                | Unread | 5/1/2006 |
|                |              |                   |          |                                  |               |           |                |        |          |

Figure 3-31 – Selecting Exams for CD Burning

Then click the Burn CD button. The system will prompt you for CD label information. This should be the label that is on the CD Case. If the label is to be saved into the Radlink database, click the "Save Into Database" button. The CD Label Database is used to retrieve studies from the CD Archive. If you do not wish to save the Label information into the database, then, click the button "Cancel".

| 🐺 Enter CD Label |                  |        |     |
|------------------|------------------|--------|-----|
|                  |                  |        |     |
|                  |                  |        |     |
| Sa               | ve Into Database | Cancel | .:: |

Figure 3-32 – Entering the CD Label

After clicking "Save Into Database" the file copy to the CD process begins:

| 🛃 Open Di       | icom Files   |                     |                      |                   |             |             |              |        |          |
|-----------------|--------------|---------------------|----------------------|-------------------|-------------|-------------|--------------|--------|----------|
|                 |              | Directory: C:\Do    | cuments and Settir   | ngs\All Users\Doc | uments\erad | link\lmage  | Archive      |        |          |
| Filter<br>Name: |              | Patient ID:         | Copy P<br>Total Exam | rogress:          |             | Sort By: Na | me Ascending | •      |          |
|                 |              | Open Selected Study | Burn CD              | CD Archive        | Cance       | )           | Delete       |        | Send     |
|                 | Patient Name | Modali              | ty Description       |                   | Patient ID  | Birthdate   | Referring    | Status | Date     |
| •               | 123^456^^^   | CR                  | Chest PA             |                   | 123456      |             |              | Read   | 5/1/2006 |
|                 | 123456^^     | CR                  | Chest PA             |                   | 123456      |             |              | Unread | 5/1/2006 |
|                 |              |                     |                      |                   |             |             |              |        | l        |

Figure 3-33 – Adding Files to the CD

One should ignore the windows pop up balloon that indicates that files are being written to the CD.

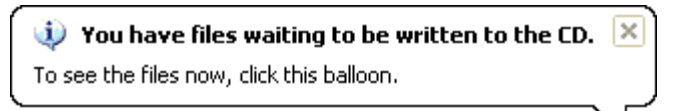

### Figure 3-34 – Windows CD Prompt

When the files are all added to the cd a CD Burner window will appear:

| 😃 CD Writing Wizard |                                                                                                    |
|---------------------|----------------------------------------------------------------------------------------------------|
|                     | Welcome to the CD Writing<br>Wizard                                                                       |
|                     | This wizard helps you write, or record, your files to a CD recording drive.                               |
|                     | Type the name you want to give to this CD, or just click Next to use the name below.                      |
|                     | CD name:                                                                                                  |
|                     | Sep 01 2005                                                                                               |
|                     | New files being written to the CD will replace any files already<br>on the CD if they have the same name. |
|                     | Close the wizard after the files have been written                                                        |
|                     |                                                                                                    |
|                     | < Back Next > Cancel                                                                                      |

Figure 3-35 CD Writing Wizard

Enter a name for the CD and click "Next".

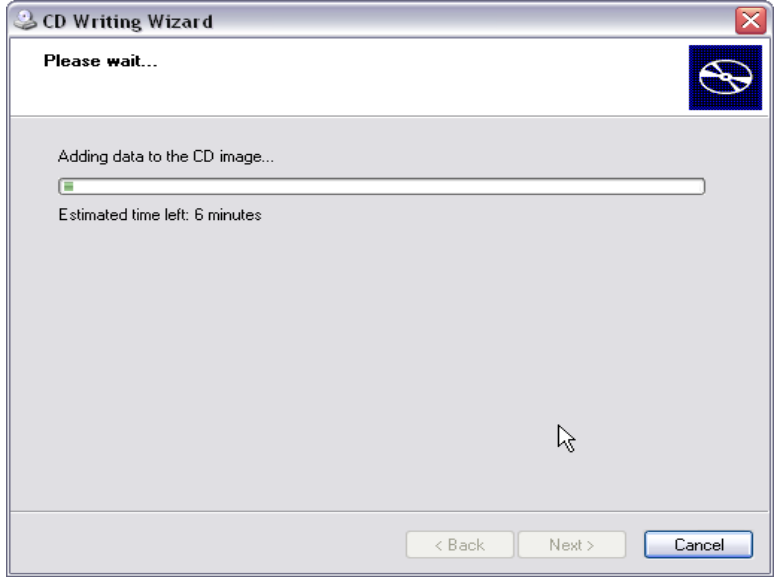

Figure 3-36 – Burning the CD

When the burning process is finished, the CD will automatically eject. One can then view the exams by inserting the CD. The Radlink viewer will then be invoked:

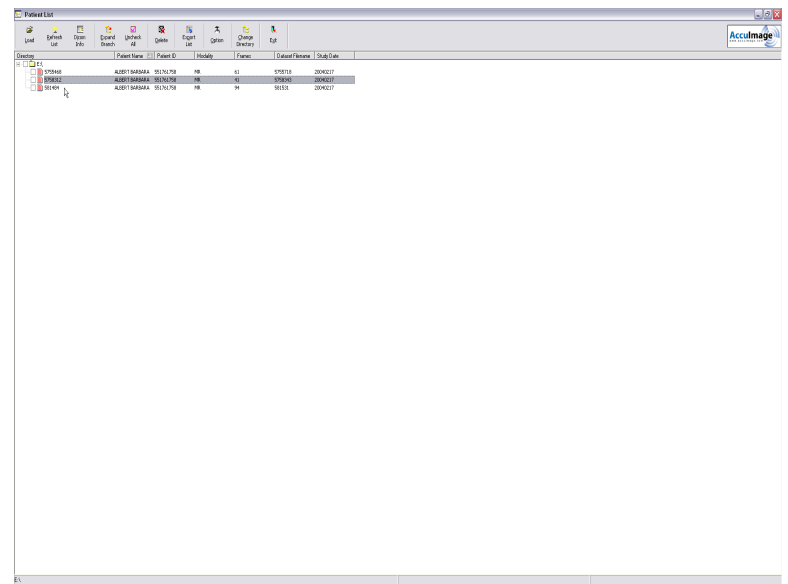

Figure 3-37– Patient List

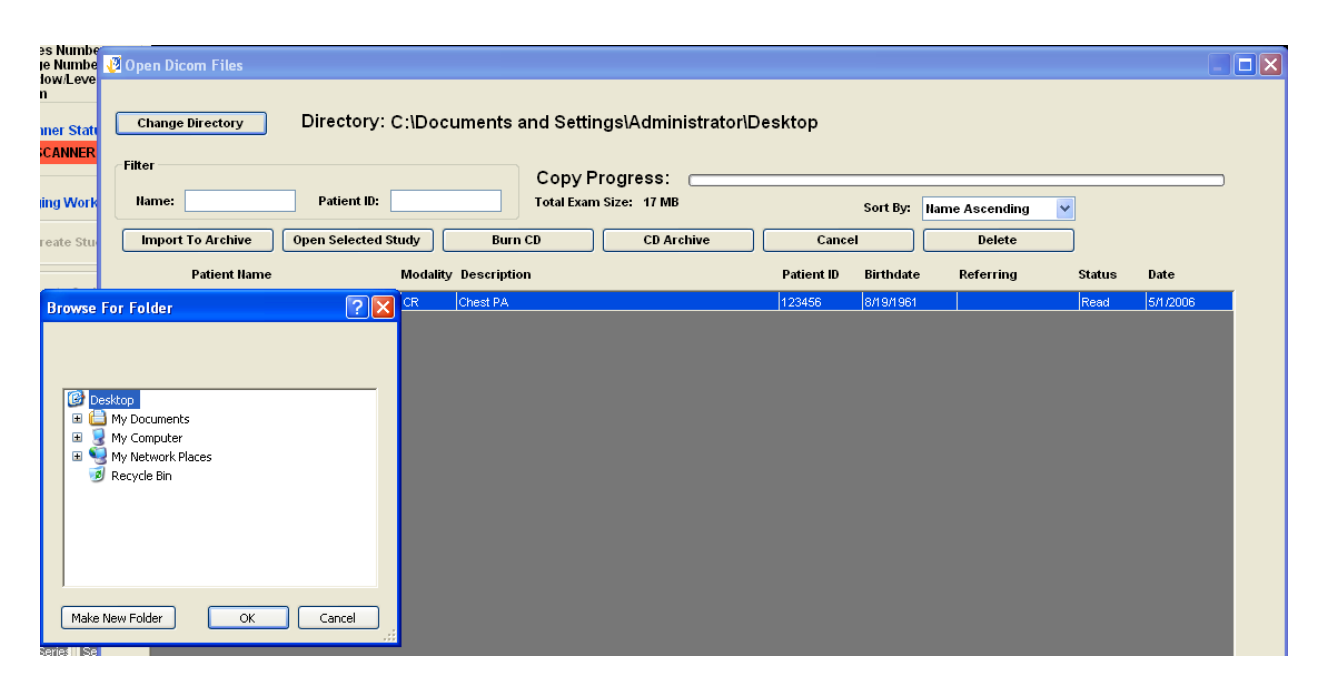

Figure 3-38 – Opening an Exam With Radlink Image Acquire

After navigating to the Exam on the CD, click OK. Then select the Exam to open and click Open Selected Study.

One can choose their own viewer to be burned to the CD rather than the Radlink provided viewer by changing the settings in Image Acquire. The settings can be opened by clicking the menu item "Settings → Dicom File Settings".

| es Numbe<br>Numbe<br>Numbe | 🖉 Open Dicom Files                                                                       |                          |                              |            |           |                            |        |      |
|----------------------------|------------------------------------------------------------------------------------------|--------------------------|------------------------------|------------|-----------|----------------------------|--------|------|
| n<br>iner Stati<br>CANNER  | Change Directory                                                                         | Directory: C:\Documents  | and Settings\Administrator\f | Desktop    |           |                            |        |      |
| ing Mork                   | Filter                                                                                   | Patient ID:              | Copy Progress:               |            |           |                            | 1      |      |
| reate Stu                  | Import To Archive                                                                        | Open Selected Study Burn | n CD CD Archive              | Cancel     | Sort By:  | Name Ascending V<br>Delete |        |      |
|                            | Patient Name                                                                             | Modality Descripti       | on                           | Patient ID | Birthdate | Referring                  | Status | Date |
| Browse Pr                  | ktop<br>My Documents<br>My Computer<br>My Network Places<br>Recycle Bin<br>Iew Folder OK | Cancel                   |                              |            |           |                            |        |      |

Figure 3-39 – Viewing the Exam With Radlink Image Acquire

| 🖉 Dicom File Settings   |                                                  |
|-------------------------|--------------------------------------------------|
|                         |                                                  |
| Compres                 | sion                                             |
| поСотр                  | ression                                          |
| Quality                 | 90                                               |
| Depth                   | 16 💌                                             |
| CD Settings<br>Full Pat | h Name of Viewer to Include:                     |
| nd Settings\A           | \II Users\Documents\eradlink\Viewer\cdViewer.exe |
|                         | Save                                             |

Figure 3-40 – Dicom File Settings

To utilize a different viewer when burning a CD, enter the full path name of a viewer to burn rather than the Radlink provided viewer. Entering in the full path name is facilitated with the folder button to the right, which brings up a file navigation screen.

The Image Acquire application can now save exams in Part 10 Format. This feature should not normally be used. To turn on the feature, check the "Part 10 Format" check box. All images saved by Image Acquire will then be saved in Part 10 Format. Part 10 Format images have a different DICOM header and file naming convention. A DICOMDIR file is also generated when the Exams are saved. All exams burned to a CD with the CD Burner facility are in Part 10 format.

One must first enter the settings for PACS study retrieval at both the client side as well as the PACS system.

| 🕖 Query Settings | 🛛                |
|------------------|------------------|
| Communio         | cations Settings |
| PACS IP          | 127.0.0.1        |
| PACS Port        | 108              |
| Client Title     | eRadlink         |
| PACS (AE) Title  | PACS             |
| Receive Port     | 109              |
| Compression      | noCompression 💌  |
| Ping             | OK               |

Figure 3-41 – PACS Query Retrieval Settings Screen

The following parameters need to be entered:

**PACS IP** – This is the IP of the PACS server.

**PACS Port** – This is the port the PACS server listens for requests. Typically the port is port 104.

**Client Title** – This is the name that the PACS system will need to return the requested study.

**Receive Port** – This is the port that the PACS system will return the study on. The port number must be unique to the client machine.

After the client side settings are entered, click the "Ping" button . This will send a DICOM Ping to the PACS server to test connectivity.

To set up the PACS server, a destination will need to be added. This is the destination corresponding to the Client machine that requested the study (the Radlink System). To do this on Centricity one first opens that application. Then select the menu item Connection $\rightarrow$ Destinations. The following screen appears:

|             |                            |                                                     | 2                                                                              |
|-------------|----------------------------|-----------------------------------------------------|--------------------------------------------------------------------------------|
|             |                            |                                                     | Close                                                                          |
| Description | Host Name                  | DICOM AE                                            | Add                                                                            |
|             | 65.117.85.196<br>127.0.0.1 | AE_LAPTOP<br>RADLINK                                | Сору                                                                           |
|             |                            |                                                     | Modify                                                                         |
|             |                            |                                                     | Delete                                                                         |
|             |                            |                                                     | Help                                                                           |
|             |                            |                                                     |                                                                                |
|             |                            |                                                     |                                                                                |
|             |                            |                                                     |                                                                                |
|             |                            |                                                     |                                                                                |
|             |                            |                                                     |                                                                                |
|             |                            |                                                     |                                                                                |
|             |                            |                                                     |                                                                                |
|             |                            |                                                     |                                                                                |
|             | Description                | Description Host Name<br>65.117.85.196<br>127.0.0.1 | Description Host Name DICOM AE<br>65.117.85.196 AE_LAPTOP<br>127.0.0.1 RADLINK |

Figure 3-42 GE Centricity Destination Settings Screen

In the above figure, the defined destinations are displayed. To enter a new destination, click "Add". Enter the client side information such as IP, Port, and AE\_Title information (this should match the clent information entered in the Radlink System). The information for this example is as follows:

| Destination Pr                                     | operties         |              |                  |        | ×        |
|----------------------------------------------------|------------------|--------------|------------------|--------|----------|
| Identification                                     | Connection Param | eters   Trai | nsmission Parame | ters   | 1        |
| Name<br>Description<br>Institution I<br>Station Na | Connection Param |              |                  |        | <i>₽</i> |
|                                                    |                  |              |                  |        |          |
|                                                    |                  |              | ОК               | Cancel | Help     |

Figure 3-43 – Destination Identification

The Connection parameters are:

| Destination Properties          |                               | × |
|---------------------------------|-------------------------------|---|
| Identification Connection Param | eters Transmission Parameters |   |
|                                 | 1                             |   |
| Host Name                       | 65.117.85.196                 |   |
| DICOM AE Title                  | AE_LAPTOP                     |   |
| DICOM Port                      | 109                           |   |
| Backup Destination              | <none></none>                 |   |
|                                 |                               |   |
|                                 |                               |   |
|                                 | N                             |   |
|                                 | 48                            |   |
|                                 |                               |   |
|                                 |                               |   |
|                                 |                               |   |
|                                 |                               |   |
|                                 |                               |   |
|                                 |                               |   |
|                                 |                               |   |
|                                 |                               | - |
|                                 | OK Cancel Help                |   |

Figure 3-44 - Centricity Connection Parameters

Note that the Host name is the IP address of the Radlink Image Acquire workstation. The port is the port specified in the Radlink settings described. The DICOM AE Title is the "Client Title" entered on the Radlink system.

After the communications settings are entered, you can perform the Radlink Study Query Retrieve. Click the Query button to get a list of all studies on the PACS server. To filter the number of entries returned, enter the first couple of letters of the patient name and/or the first character or two of the patient ID, and/or the study date from/to information.

| Radlink Modality Router            |                                             |          |
|------------------------------------|---------------------------------------------|----------|
|                                    |                                             |          |
| Instantions Madelities Destantions | Dulas Deutes Status                         |          |
| mouanues Destinations              | Rules Router Status                         |          |
| Destination Settings               |                                             |          |
| Destinations                       | Host Name Radlink Pacs                      |          |
| Radlink Pacs                       | Port 108                                    |          |
|                                    | Client AE Title eradlink                    |          |
|                                    | Host AE Title PACS                          |          |
|                                    | # Retries 10                                |          |
|                                    | Compression                                 | <b>T</b> |
|                                    | Quality 90                                  |          |
|                                    | Depth 8                                     |          |
| Archive Directory C:\D             | ocuments and Settings\All Users\Documents\e | k,       |
|                                    |                                             |          |
| New                                | Delete Save And Exit                        |          |
|                                    |                                             |          |

Figure 3-45– Image Compression Options

The following figure shows a example list of destinations entered for our example:

| 🖉 Radlink Modality Router            |                    |               |  |  |
|--------------------------------------|--------------------|---------------|--|--|
|                                      |                    |               |  |  |
|                                      |                    |               |  |  |
|                                      |                    |               |  |  |
| Instructions Modalities Destinations | Rules Router State | IS            |  |  |
|                                      |                    |               |  |  |
| Destination Settings                 | 11                 | De lim Deb    |  |  |
| Destinations                         | nost Name          |               |  |  |
|                                      | 91<br>- 1          | 65.117.85.199 |  |  |
| Dr. Jim Bob                          | Port               | 104           |  |  |
| Radlink                              | Client AE Title    | Joe           |  |  |
|                                      | Host AE Title      | JIMBUB        |  |  |
|                                      | # Reules           |               |  |  |
|                                      | Compression        |               |  |  |
|                                      | noCompress         | ion 🗸         |  |  |
| Prompt On Send Failure               |                    |               |  |  |
|                                      |                    |               |  |  |
|                                      |                    | ~~            |  |  |
| New Delete Save And Exit Dicom Ping  |                    |               |  |  |
|                                      |                    |               |  |  |
|                                      |                    |               |  |  |
|                                      |                    |               |  |  |

Figure 3-46 – Router Destinations

| 🖉 Radlink Modality Route | er                     |                                                                                                  |  |
|--------------------------|------------------------|--------------------------------------------------------------------------------------------------|--|
| Instructions Modalities  | Destinations Rules Rou | ter Status                                                                                       |  |
|                          | Modality               | Name Modality                                                                                    |  |
|                          | Modality               | AE Title ERADLINK<br>Port 104<br>Archive - No Forwarding<br>Default Destinations<br>Radlink Pacs |  |
|                          | Delete                 | New                                                                                              |  |
|                          | Sa                     | ve And Exit                                                                                      |  |

Figure 3-47 – Router Modalities

Now enter the port information and default destinations for each of the modalities. routed.

| 🦉 Radlink Modality Router                   |                   |                         |  |
|---------------------------------------------|-------------------|-------------------------|--|
|                                             |                   |                         |  |
|                                             |                   |                         |  |
| Instructions Modulition Destinations Pulse  | Pouter Statue     |                         |  |
|                                             | Router Status     |                         |  |
| Madality David Cattings                     |                   |                         |  |
| Modality Port Settings                      |                   |                         |  |
| Modality                                    | Name              | WinFX                   |  |
| Efilm                                       | Modality AE Title | AE_WINFX                |  |
|                                             | Router AE Title   | AE_LAPTOP               |  |
|                                             | Port              | 108                     |  |
|                                             | ] .               | Archive - No Forwarding |  |
| Delete New If No Rules Apply, Send to These |                   |                         |  |
|                                             | [                 | )efault Destinations    |  |
|                                             |                   | loopback<br>efilm       |  |
| Centricity                                  |                   |                         |  |
|                                             | L                 | efilmwinfx              |  |
|                                             |                   |                         |  |
|                                             |                   |                         |  |
| Save And Exit                               |                   |                         |  |
|                                             |                   | J                       |  |

Figure 3-48 – Router Modalities

The Name Combo box is the Radlink user defined name for the modality.

The Hosts list is a list of destinations that the Radlink system could forward the DICOM image to. To instruct the Radlink system to forward the image to a host destination, check the check box for that destination.

The above figure shows a modality that has been configured to send to the destinations Radlink and LOCAL PACS. One could also send the image to the Dr. Jim Bob by selecting it as well in the above example.

The port setting is the port that the Radlink system will use to receive the DICOM images from that modality. The modality should be configured to send to the IP that is defined on this machine, the machine housing the modality router.

The AE title at the sending modality must be set to the Router AE Title. The port setting in the example above is 1005. There cannot be duplicate modality AE Titles and the modality ports cannot conflict with other port settings within the machine. The range of ports that can be assigned are from 1 to approximately 65,000.

To set up other modalities, follow the above procedure for adding and configuring a modality. One could configure two different modalities to send to the same Radlink modality port by configuring those modalities to send to the same Radlink port.

Note that if the Radlink DICOM Router is shut down, the Radlink system will not be able to receive images. The Radlink DICOM Router is started automatically upon machine startup.

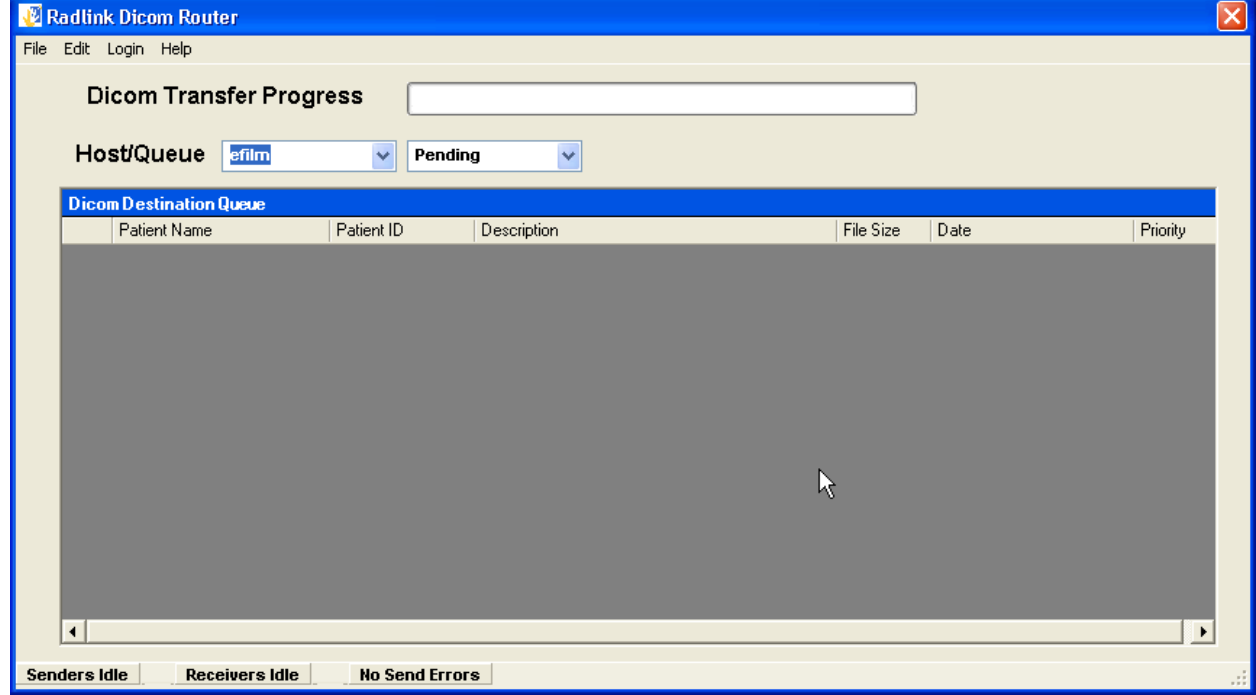

Figure 3-49 – Radlink Router Destination Status Screen

All files being sent are routed through the **DICOM Router**. The status of the image may be viewed by displaying the **Router Status** window. To display the window, click on the **Radlink Icon** on the lower right corner of the computer screen.

The status bar gives an instant look at which modality is currently sending to the Radlink Router, which PACS host the router is currently sending to, and how many images have been sent to the cancelled directory due to transmission problems. In addition, the sending status is broken down to not only show activity, but to display exactly what the router is doing during the image send. The possible send status states are:

**Preparing Images** – This indicates that the router is compressing the images for transmission.

**Sending Images** – This indicates the router is currently sending the study. The progress bar at the top of the screen shows the progress of the transmission for each image being sent in the study.

**Retry In Progress** – If a transmission occurred, the Router will retry the send for a user defined number of times.

Send Complete – The study has been sent successfully.

**Moving Images to Archive** – The images are being moved to the image archive. This message occurs after a successful send if the check box "Archive?" is checked on the destination settings screen. If this check box is not checked, the images are simply deleted after the successful send. **Deleting Images** – The image are deleted after a successful send if the check box "Archive?" is not checked.

**Send Aborted** – If the user checks the button "NO" in response to the dialog box asking the user if he wants to retry the study send, this status is given. **Finished** – The send operation has been totally completed.

Senders Idle – The Senders are idle and not sending images.

| 🕖 R  | adlink Dicom Router              |                  |             |          |              |              | × |
|------|----------------------------------|------------------|-------------|----------|--------------|--------------|---|
| File |                                  | Progress         |             |          |              |              |   |
|      | Dicommansier                     |                  |             |          | ]            |              |   |
|      | Host/Queue efil                  | lm 🔽 Cano        | elled 🗸     | Resend   | Delete Files |              |   |
|      | Dicom Destination Queu           | Je<br>Rationt ID | Description |          | Eile Size D  | ata Prioriti |   |
|      | T dient Name                     | 1 alient iD      | Description |          | 1 116 3126   |              |   |
|      |                                  |                  |             |          |              |              |   |
|      |                                  |                  |             |          |              |              |   |
|      |                                  |                  |             |          |              |              |   |
|      |                                  |                  |             |          |              |              |   |
|      |                                  |                  |             |          |              |              |   |
|      |                                  |                  |             |          |              |              |   |
|      |                                  |                  |             | <b>N</b> |              |              |   |
|      |                                  |                  |             | *\       |              |              |   |
| For  | Province Idla     No Cond Frence |                  |             | <u> </u> |              |              |   |

### Figure 3-50 – DICOM Router showing Resend and Delete Files Buttons on the Cancelled Screen

Compression/Decompression is also supported by the Radlink Router. One should set the compression algorithm for each destination to perform the compression:

| 🛃 Radlink Modality Router                                         |                                     |           |  |
|-------------------------------------------------------------------|-------------------------------------|-----------|--|
| Instructions Modalities                                           | Destinations Rules Router Sta       | tus       |  |
| Destination                                                       | Settings                            | afilm     |  |
| Destinat                                                          | tions                               |           |  |
|                                                                   | IP                                  | 127.0.0.1 |  |
| loopback                                                          | Port                                | 4006      |  |
| Centricity                                                        | Client AE Title                     | AE_WINFX  |  |
| efilmwinfx                                                        | Host AE Title                       | EFILM     |  |
|                                                                   | # Retries                           | 2         |  |
|                                                                   | Protocol                            | DICOM 3.0 |  |
|                                                                   | Compressio                          | n         |  |
|                                                                   | noCompres                           | sion      |  |
| Prompt O                                                          | ✓ Prompt On Send Failure            |           |  |
| Archive ?                                                         | ,                                   |           |  |
| Archive Directory C:\Documents and Settings\All Users\Documents\e |                                     |           |  |
| Nev                                                               | New Delete Save And Exit Dicom Ping |           |  |
|                                                                   |                                     |           |  |

### Figure 3-51 – Radlink Router Destination Settings

One can simply receive, archive, and not send an image sent to the Radlink Router. Simply set up a Modality that the router is to receive images from and then select the "Archive No Forwarding" option:

| 🖉 Radlink Modality Router                                           |                   |                   |                        |   |
|---------------------------------------------------------------------|-------------------|-------------------|------------------------|---|
|                                                                     |                   |                   |                        |   |
|                                                                     |                   |                   |                        |   |
| Instructions Modalities D                                           | estinations Rules | Router Status     |                        |   |
|                                                                     |                   |                   |                        |   |
| Modality                                                            | / Port Settings — |                   |                        |   |
|                                                                     | Modality          | Name              | Efilm                  | • |
| Wi                                                                  | nFX<br>Im         | Modality AE Title | EFILM                  |   |
|                                                                     |                   | Router AE Title   | AE_LAPTOP              |   |
|                                                                     |                   | Port              | 108                    |   |
|                                                                     |                   |                   | Archive - No Forwardin | 3 |
| Delete New If No Rules Apply, Send to These<br>Default Destinations |                   |                   |                        |   |
|                                                                     |                   |                   | loopback<br>efilm      |   |
|                                                                     |                   |                   | Centricity             |   |
|                                                                     |                   |                   | efilmwinfx             |   |
|                                                                     |                   | L                 |                        |   |
|                                                                     | R                 |                   |                        |   |
|                                                                     |                   | Save And Exit     |                        |   |
| 1                                                                   |                   |                   |                        |   |

Figure 3-52 – Radlink Router Modality Settings

Images will then be received and archived, but not forwarded to any destination.

Changing the priority of a study is accomplished by first clicking on the desired study then changing the priority by clicking on the "Study Priority" combo box and choosing one of the three priorities:

Lastly, an interface for performing Radlink Archive Database Maintenance functions is provided. This screen is activated by clicking the menu item **File→Database Maintenance:** 

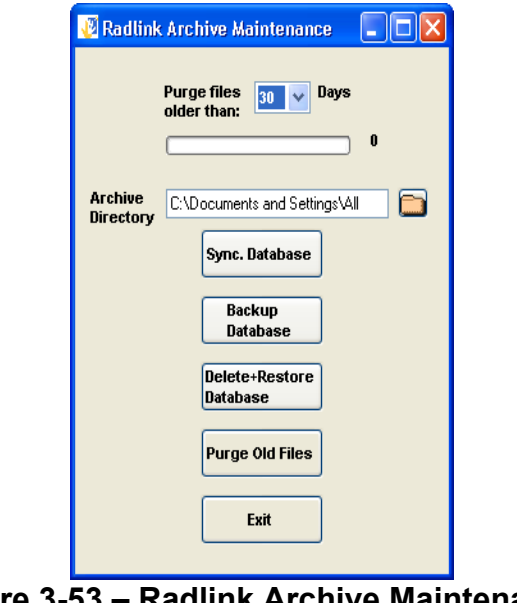

Figure 3-53 – Radlink Archive Maintenance

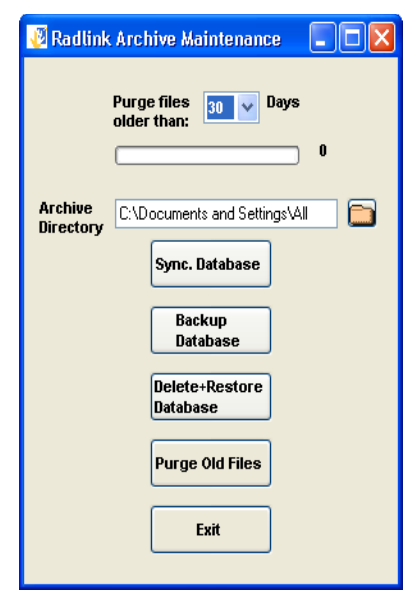

The "**Purge Files Older Than:**" drop down list is the number of days that images will be retained in the Archive before being automatically deleted. This retention policy also applies to log file entries. Thus all logging entries older than that period will be removed as well. The "**Sync. Database**" button should be used to synchronize the database tables based upon the current image directory contents. This action can be lengthy depending upon the number of images in the archive. The progress bar on the screen with a "number of files" counter displays the current status of the database synchronizing process.

The **"Archive Directory"** location can be changed by clicking the Folder Icon to the right. Changing the Archive location will automatically synchronize the database based on the new archive directory contents. Please note that this capability previously was located on the destination settings screen.

The **"Backup Database"** button will backup the SQL database. It is useful to periodically backup the database as most user settings are contained in the database. The backed up database is called "Backup" and is located in the Radlink installation directory (Typically c:\program files\eRadlink\backup".

The **"Delete + Restore Database"** button is used to restore the database from a previous backup. The action deletes the current Radlink Database then restores it with the last backup. The backup file is called "backup" and is located in the Radlink installation directory. The database is automatically synchronized upon the completion of the database restore process.

The **"Purge Old Files"** button purges images and log file entries older than the retention period. This action is automatically performed upon Radlink application startup. It is also automatically performed once per day in unattended router operation. RadLink Inc.

## CR Pro Computed Radiology Imaging Device

# **DICOM Conformance Statement**

### 1. Introduction

This document provides conformance by the Radlink CR Pro Computed Radiology Imaging Device to the DICOM 3.0 standard as structured according to the specification set forth in DICOM Part 2.

### 1.1 References

(1) ACR-NEMA V3.0 – Digital Imaging and Communications in Medicine (DICOM) v3.0 Final Draft 1993 Parts 1 through 9.

### 1.2 Acronyms and Abbreviations

The following symbols and abbreviations are used in this conformance specification:

| ACR     | American College of Radiology                   |
|---------|-------------------------------------------------|
| AE      | Application Entity                              |
| CR      | Computed Radiography                            |
| DICOM   | Digital Imaging and Communications in Medicine  |
| DIMSE   | DICOM Message Service Element                   |
| DIMSE-C | DICOM Message Service Element-Composite         |
| DIMSE-N | DICOM Message Service Element-Normalized        |
| HIS     | Hospital Information System                     |
| IOD     | Information Object Definition                   |
| LUT     | Look-up Table                                   |
| MDIS    | Medical Diagnostic Imaging Support              |
| NEMA    | National Electrical Manufacturers Association   |
| OSI     | Open Systems Interconnection                    |
| PACS    | Picture Archive and Communication System        |
| PDU     | Protocol Data Unit                              |
| RSI     | Radiology Information System                    |
| SCP     | Service Class Provider                          |
| SCU     | Service Class User                              |
| SOP     | Service-Object Pair                             |
| TCP/IP  | Transmission Control Protocol/Internet Protocol |
| UCP     | User Conformance Profile                        |
| UID     | Unique Identifier                               |
| VR      | Value Representation                            |

### 2. Implementation Model

The CR Pro

### 2.1 Application Data Flow Model

The CR Pro, acting as a single Application Entity, digitizers an x-ray phosphor plate image as a Secondary Capture Image and transmits the image to a Server.

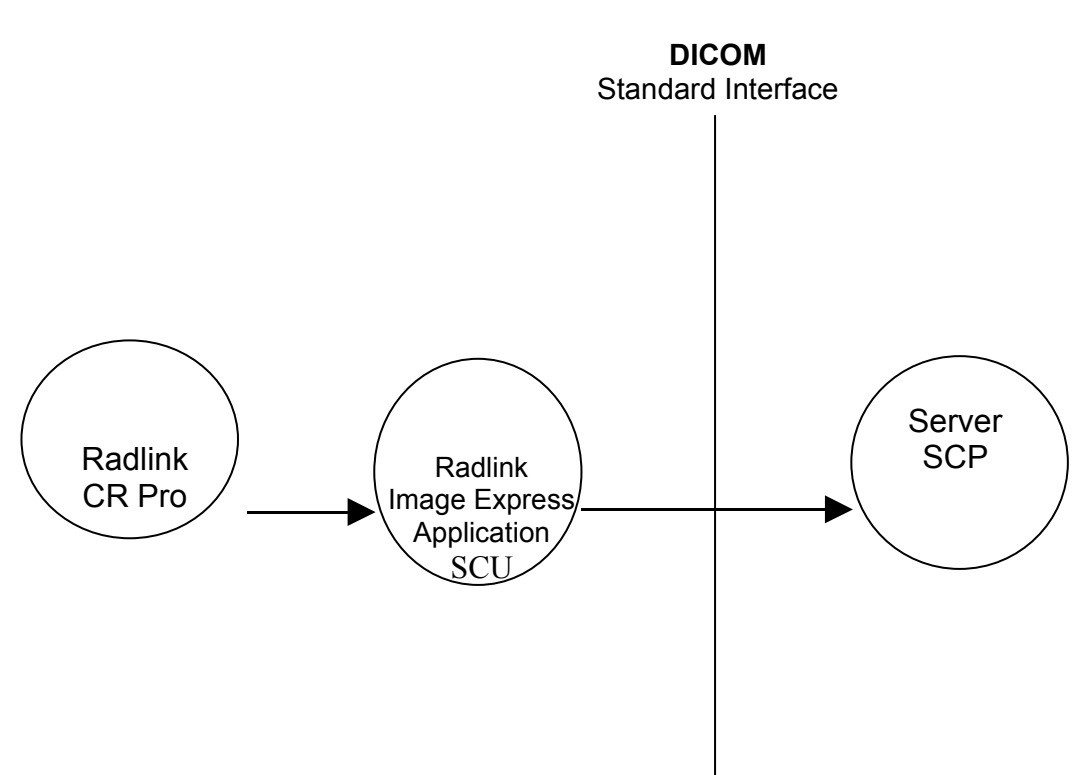

### 2.2 Functional Definitions of Application Entities

The CR Pro, acting as a Service Class User, sends Secondary Capture Image data to a Server via Storage User Class C-Store. Demographic Information is obtained using C-Find.

### **3 Application Entity Specifications**

### 3.1 CR Pro Specifications

### 3.1.1 SCU Verification

This AE provides standard conformance as an SCU to the DICOM V3.0 SOP class for Verification as shown in Table 1.

| SOP Class    | SOP Class UID     |  |
|--------------|-------------------|--|
| Verification | 1.2.840.10008.1.1 |  |

### 3.1.2 SCU Storage

This AE provides standard conformance as an SCU to the DICOM V3.0 SOP class for Secondary Capture Image Storage as shown in Table 2.

| Table 2: SOP Storage Classes    |                           |  |
|---------------------------------|---------------------------|--|
| SOP Class                       | SOP Class UID             |  |
| Secondary Capture Image Storage | 1.2.840.10008.5.1.4.1.1.7 |  |

### 3.2 Association Establishment Policies

### 3.2.1 General

The CR Pro creates Association Establishment Request for the server when a Secondary Capture Image is to be sent. Maximum PDU size is 128K Bytes.

### 3.2.2 Number of Associations

The CR Pro, acting as an Application Entity, is capable of issuing or accepting up to four simultaneous Associations for processing n-event-report transactions. Transactions however are processed in a synchronous manner.

### 3.2.3 Asynchronous Nature

The default Synchronous Mode of operation is used on all Associations. Asynchronous Mode is not supported.

### 3.2.4 Implementation Identifying Information

The Implementation Class UID for the CR Pro is as follows: 1.2.392.12345.( serial #).(year).(month).(day). (hour).(min).(sec).(millisec)

### 3.2.5 Association Initiation by Real World Activity

Related Real World Activity is the issuance of an Association with a remote server when a Secondary Capture Image is to be sent.

### 3.2.5.1 SOP Specific Conformance - Verification

This AE provides standard conformance as an SCU to the DICOM V3.0 SOP class for SOP Verification Classes as shown in Table 3.

| Abstract Syntax |                       | Transfer Syntax                            |                       | Ro<br>Ie | Extended<br>Negotiati |
|-----------------|-----------------------|--------------------------------------------|-----------------------|----------|-----------------------|
| SOP<br>Class    | SOP Class UID         | Name                                       | UID                   |          | on                    |
| Verification    | 1.2.840.10008.1<br>.1 | DICO<br>M<br>Implici<br>t VR<br>Endia<br>n | 1.2.840.10008.1<br>.2 | SC<br>U  | None                  |

**Table 3: SOP Verification Classes** 

### 3.2.5.1 Storage

This AE provides standard conformance as an SCU to the DICOM V3.0 SOP class for Secondary Capture Image Storage Classes as shown in Table 4.

Table 4: SOP Storage Classes

| Abstract Syntax |                         | Transfer Syntax |                 | Ro<br>Ie | Extended<br>Negotiati |
|-----------------|-------------------------|-----------------|-----------------|----------|-----------------------|
| SOP             | SOP Class UID           | Nam             | UID             |          | on                    |
| Class           |                         | е               |                 |          |                       |
| Secondary       | 1.2.840.10008.5.1.4.1.1 | Impli           | 1.2.840.10008.1 | SC       | None                  |
| Capture         | .7                      | cit             | .2              | U        |                       |
| Image           |                         | VR              |                 |          |                       |
| Storage         |                         | Endi            |                 |          |                       |
|                 |                         | an              |                 |          |                       |

## 3.2.5.2 SOP Specific Conformance for Non-Compressed Image Storage

Table 5 illustrates the encoding for a Non-Compressed Image.

| Attribute           | Tag         | VR | Value                             |
|---------------------|-------------|----|-----------------------------------|
| Specific Character  | (0008,0005) | CS | ISO_IR 100                        |
| Set                 |             |    |                                   |
| SOP Class UID       | (0008,0016) | UI | 1.2.840.5.1.4.1.1.7               |
| SOP Instance UID    | (0008,0018) | UI | 1.2.392.12345.( serial #).(year). |
|                     |             |    | (month).(day).(hour).(min).(sec). |
|                     |             |    | (millisec)                        |
| Study Date          | (0008,0020) | DA | yyyy.mm.dd                        |
| Study Time          | (0008,0030) | ТМ | hh.mm                             |
| Accession           | (0008,0050) | SH | nnnnn                             |
| Number              |             |    |                                   |
| Modality            | (0008,0060) | CS | CR                                |
| Conversion Type     | (0008,0064) | CS |                                   |
| Manufacturer        | (0008,0070) | LO | Radlink                           |
| Institution Name    | (0008,0080) | LO |                                   |
| Institution Address | (0008,0081) | ST |                                   |
| Referring           | (0008,0090) | ΡN | Last_First_DrM.D.                 |
| Physician Name      |             |    |                                   |
| Study Description   | (0008,1030) | LO |                                   |
| Manufacturer's      | (0008,1090) | LO | CR Pro                            |
| Model Name          |             |    |                                   |
| Patient Name        | (0010,0010) | PN | Last_First_M                      |
| Patient ID          | (0010,0020) | LO | nnnnn                             |
| Patient Birth Date  | (0010,0030) | DA | yyyymmdd                          |
| Patient Sex         | (0010,0040) | CS | F(or M)                           |
| Other Patient IDs   | (0010,1000) | LO |                                   |
| Additional Patient  | (0010,21B0) | LT |                                   |
| History             |             |    |                                   |
| Date of Secondary   | (0018,1012) | DA | yyyy.mm.dd                        |
| Capture             |             |    |                                   |
| Time of             | (0018,1014) | ТМ | hh.mm                             |
| Secondary           |             |    |                                   |
| Capture             |             |    |                                   |
| Study Instance      | (0020,000D) | UI | 1.2.392.12345.( serial #.(year).  |
| UID                 |             |    | (month).(day).(hour).(min).(sec). |
|                     |             |    | (millisec)                        |
| Series Instance     | (0020,000E) | UI | 1.2.392.12345.( serial #.(year).  |
| UID                 |             |    | (month).(day).(hour).(min).(sec). |
|                     |             |    | (millisec)                        |
| Study ID            | (0020,0010) | SH | nnnnnn                            |
| Series Number       | (0020,0010) | IS | nnnnn                             |
| Image Number        | (0020,0013) | IS | nnnn                              |
| Samples per Pixel   | (0028,0002) | US | 1                                 |
| Photometric         | (0028,0004) | CS | MONOCHROME2                       |

### Table 5: Non-Compressed Image Values
| Interpretation |             |    |                  |
|----------------|-------------|----|------------------|
| Rows           | (0028,0010) | US |                  |
| Columns        | (0028,0011) | US |                  |
| Bits Allocated | (0028,0100) | US | 8 or16           |
| Bits Stored    | (0028,0101) | US | 8,16             |
| High Bit       | (0028,0102) | US | 7, 12, 15, or 16 |
| Pixel          | (0028,0103) | US | 0                |
| Representation |             |    |                  |
| Pixel Data     | (7FE0,0010) | OW |                  |

#### 3.2.5.3 Presentation Context: Detached Study Management SOP Class

The Presentation Context Shown In Table 6 Are supported by the Study Management AE in the support of Real World Activity 1.

| Abstract Syntax |                       | Transfer Syntax |                 | Ro<br>le | Extended<br>Negotiati |
|-----------------|-----------------------|-----------------|-----------------|----------|-----------------------|
| SOP Class       | SOP Class UID         | Nam             | UID             |          | on                    |
|                 |                       | е               |                 |          |                       |
| Detached        | 1.2.840.10008.3.1.2.3 | DICO            | 1.2.840.10008.1 | SC       | None                  |
| Study           | .1                    | M               | .2              | U        |                       |
| Management      |                       | Implic          |                 |          |                       |
|                 |                       | it VR           |                 |          |                       |
|                 |                       | Little          |                 |          |                       |
|                 |                       | Endia           |                 |          |                       |
|                 |                       | n               |                 |          |                       |

 Table 6: Presentation Contexts

#### 3.2.5.4 TRANSFER Syntax Selection Policies

Only the DICOM Implicit Little Endian Transfer Syntax is supported.

## 4 Communication Profile

### 4.1 TCP/IP Stack

The CR Pro conforms to DICOM V3.0 TCP/IP Network Communications as specified in Part 8 of the DICOM 3.0 Standard.

#### 4.1 Physical Media Support

The CR Pro application supports the following: Local Area Network (LAN); Wide Area Network (WAN); Ethernet 10BASE-T, 100BASE-T; Internet ,DSL; and CD-RW.

# 5 Extensions/Specializations/Privatizations

Not currently applicable.

# 6 Configuration

## 6.1 AE Title/Presentation Address Mapping

No title/presentation mapping information is required to be set for the AE address mapping.

## 6.2 Configurable Parameters

The following fields are configurable for this AE: PACS AE Title; PACS IP Address; PACS Client Title

# 7 Support for Extended Character Sets

No extended character sets are currently supported.

8 Abbreviations used in the Value Representation (VR) Column of Supported DICOM Data Elements

| Code | <u>Name</u>        | Meaning*                                                                                                    | Length           |  |
|------|--------------------|----------------------------------------------------------------------------------------------------|------------------|--|
| AE   | Application entity | A string with the application name.                                                                                | 16 Bytes Maximum |  |
| AS   | Age string         | A string with an age in days, weeks, months or years.                                                              | 4 Bytes Fixed    |  |
| AT   | Attribute tag      | Two binary 16-bit unsigned integers denoting the group and element.                                                | 4 Bytes Fixed    |  |
| CS   | Code string        | A string of 16 characters at most to be used for codes.                                                            | 16 Bytes Maximum |  |
| DA   | Date               | An 8-character date yyyymmdd.                                                                                      | 8 Bytes Fixed    |  |
| DS   | Decimal string     | A string representing a fixed-point or floating point number.                                                      | 16 Bytes Maximum |  |
| DT   | Date/time          | A string concatenation of DA (date) and TM (time) with optionally appended offset from coordinated universal time. | 26 Bytes Maximum |  |
| FL   | Floating point     | 32-bit binary floating point number.                                                                               | 4 Bytes Fixed    |  |

|    | single                |                                                                                                    |                                      |  |
|----|-----------------------|----------------------------------------------------------------------------------------------------|--------------------------------------|--|
| FD | Floating point double | 64-bit binary floating point number.                                                                                              | 8 Bytes Fixed                        |  |
| IS | Integer string        | A string representing a signed integer. At most 12 characters.                                                                    | 12 Bytes Maximum                     |  |
| LO | Long string           | A general purpose string of at most 64 characters.                                                                                | 64 Chars Maximum                     |  |
| LT | Long text             | A text of at most 10240 characters.                                                                                               | 10240Chars<br>Maximum                |  |
| OB | Other byte string     | Byte data according to negotiated encoding.                                                                                       | See Transfer<br>Syntax Definition    |  |
| OW | Other word string     | 16-bit word data according to negotiated encoding.                                                                                | See Transfer<br>Syntax Definition    |  |
| PN | Person name           | A string with a person's name according to a 5-component convention.                                                              | 64 Chars Maximum                     |  |
| SH | Short string          | A general purpose string of at most 16 characters.                                                                                | 16 Chars Maximum                     |  |
| SL | Signed long           | 32-bit binary signed integer.                                                                                                    | 4 Bytes Fixed                        |  |
| SQ | Sequence of items     | A special value representation to support nested data sets.                                                                       | Not Applicable                       |  |
| SS | Signed short          | 16-bit binary signed integer                                                                                                    | 2 Bytes Fixed                        |  |
| ST | Short text            | A text of at most 1024 characters                                                                                                 | 1024 Chars Max.                      |  |
| ТМ | Time                  | A time string hhmmss.ffffff with shortcut possibilities                                                                           | 16 Bytes Maximum                     |  |
| UI | Unique identifier     | A string with one identifier consisting of V-<br>separated numbers. It can identify a variety of<br>items. At most 64 characters. | 64 Bytes Maximum                     |  |
| UL | Unsigned Long         | 32 bit binary unsigned integer                                                                                                    | 4Bytes Fixed                         |  |
| UN | Unknown               | A string of bytes where encoding of contents is unknown                                                                           | Any length valid for any other VR    |  |
| US | Unsigned Short        | 16 bit binary unsigned integer                                                                                                    | 2 Bytes Fixed                        |  |
| UT | Unlimited Text        | A string of graphic & control characters                                                                                          | 2 <sup>32</sup> -2 Characters<br>Max |  |

## 1. Description of the information per column

The definitions used are in accordance with the Dicom standard. Column 1 specifies the *requirement type RT* as follows. Refer to [1], part 4 for a detailed description. Only data elements for information object modules that are mandatory for CT images are included. Refer to [1], part 3, table A.1.4.

| Column 1    | Meaning | Column | Column 3 | Column 4 |
|-------------|---------|--------|----------|----------|
| Requirement |         | 2      | Element  | VR*      |
| Туре        |         | TAG    | Name     |          |

| 1          | Required element, and null values<br>are not allowed. The CTX always<br>provides this element.                                   | Group<br>and<br>Element<br>Number | Element<br>Name | VR |
|------------|----------------------------------------------------------------------------------------------------|-----------------------------------|-----------------|----|
| 2          | Required element, but null values<br>are allowed. The CTX always<br>provides this element, possibly with<br>a null value.        | Group<br>and<br>Element<br>Number | Element<br>Name | VR |
| 3          | Optional element. The CTX<br>provides this element if this is<br>configured. Even if configured a null<br>value may be provided. | Group<br>and<br>Element<br>Number | Element<br>Name | VR |
| 1C, 2C, 3C | Conditional versions of 1, 2, 3. It is<br>specified which conditions must be<br>met in order to provide the element.             | Group<br>and<br>Element<br>Number | Element<br>Name | VR |

\* Refer to [1], part 5 for a more detailed description.